# 生コン水分計 HI-300J

Ver.2.1

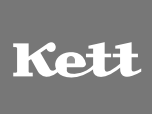

## 取扱説明書

生コン水分計は、安全のために注意事項を守らないと、物的 損害などの事故が発生する可能性があります。 製品の安全性については、十分に配慮していますが、この取 扱説明書の注意をよく読んで、正しくお使いください。

安全のための注意事項をお守りください。 取扱説明書に記載された注意事項をよくお読みください。

故障した場合は使用しないでください。 故障および不具合が生じた場合は、必ず当社修理サービス窓口 にご相談ください。

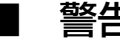

## 警告表示の意味

取扱説明書には、誤った取り扱いによる事故を未然に防ぐため、 次のマークを表示しています。

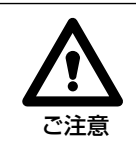

この表示を無視して、誤った取り扱いをすると、使用者が傷 害を負う可能性、または物的損害の発生が想定される内容を 示しています。

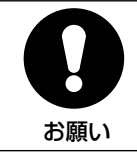

この表示は、本器を安全に使うために、ぜひ理解していただ きたいことがらを示しています。

| 1.  | . 生コン水分計の特長 |                    |    |  |  |  |
|-----|-------------|--------------------|----|--|--|--|
| 2.  | 各部の名称       |                    | 5  |  |  |  |
| З.  | 操作キーの       | 説明                 | 6  |  |  |  |
| 4.  | 仕 様         |                    | 7  |  |  |  |
| 5.  | 本体の準備       |                    | 8  |  |  |  |
|     | 5-1         | 設 置                | 8  |  |  |  |
|     | 5-2         | 電源の用意              | 8  |  |  |  |
|     | 5-3         | プリンタの接続            | 9  |  |  |  |
|     | 5-4         | 電源投入               | 10 |  |  |  |
| 6.  | 生コンの測       | 定                  | 11 |  |  |  |
|     | 6-1         | モルタルの準備            | 11 |  |  |  |
|     | 6-2         | モルタルの充填            | 12 |  |  |  |
|     | 6-3         | 【配合(調合)データ】の入力     | 14 |  |  |  |
|     | 6-4         | 【生コン測定】の選択         | 15 |  |  |  |
|     | 6-5         | 生コン測定              | 17 |  |  |  |
| 7.  | 配合データ       |                    | 20 |  |  |  |
|     | 7-1         | 配合データの記憶           | 20 |  |  |  |
|     | 7-2         | 配合データの読み込み         | 21 |  |  |  |
| 8.  | メモリデー       | 夕                  | 22 |  |  |  |
| 9.  | テストモー       | ド                  | 24 |  |  |  |
| 10. | メッセージ       | 表示                 | 25 |  |  |  |
| 11. | メンテナン       | ス                  | 26 |  |  |  |
|     | 11-1        | 清掃                 | 26 |  |  |  |
|     | 11-2        | 本体と試料容器の清掃         | 27 |  |  |  |
|     | 11-3        | 取り扱い上の禁止事項         | 27 |  |  |  |
| 12. | 補正計算 …      |                    | 28 |  |  |  |
|     | 12-1        | 骨材データが3種類以上ある場合の計算 | 28 |  |  |  |
|     | 12-2        | 過大·過小の計算           | 29 |  |  |  |

## 1. 生コン水分計の特長

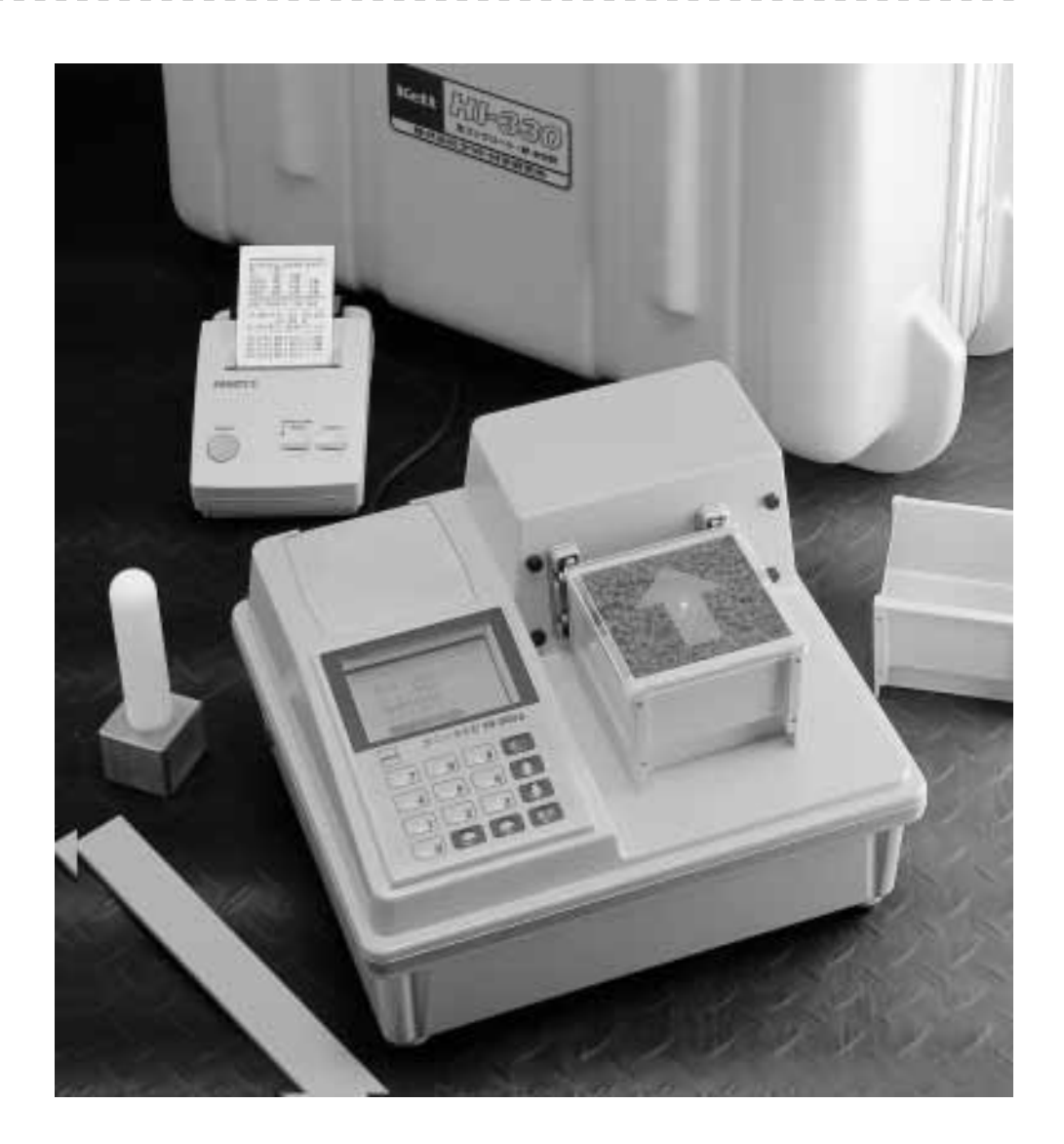

HI-300Jは静電容量を利用した高周波容量式の水分計です。 試料の水分とその静電容量は高い相関関係にあり、試料の静電容量を測定し、これを 計算処理して水分として表示します。

● 測定データを記録します。

水分、単位水量、平均値などを専用のオプショナル プリンタに記録できます。

- 測定データを記憶します。 測定データを126点、記憶させることができます。
- オートパワーオフ機能 30分以上キー操作をしないと、自動的に電源がオフになります。
- 2電源方式 電源は電池またはACアダプタのどちらでも使用できる2電源方式です。
- 生活防水仕様 使用環境を考慮し、水濡れに対応する生活防水仕様です。

## 2. 各部の名称

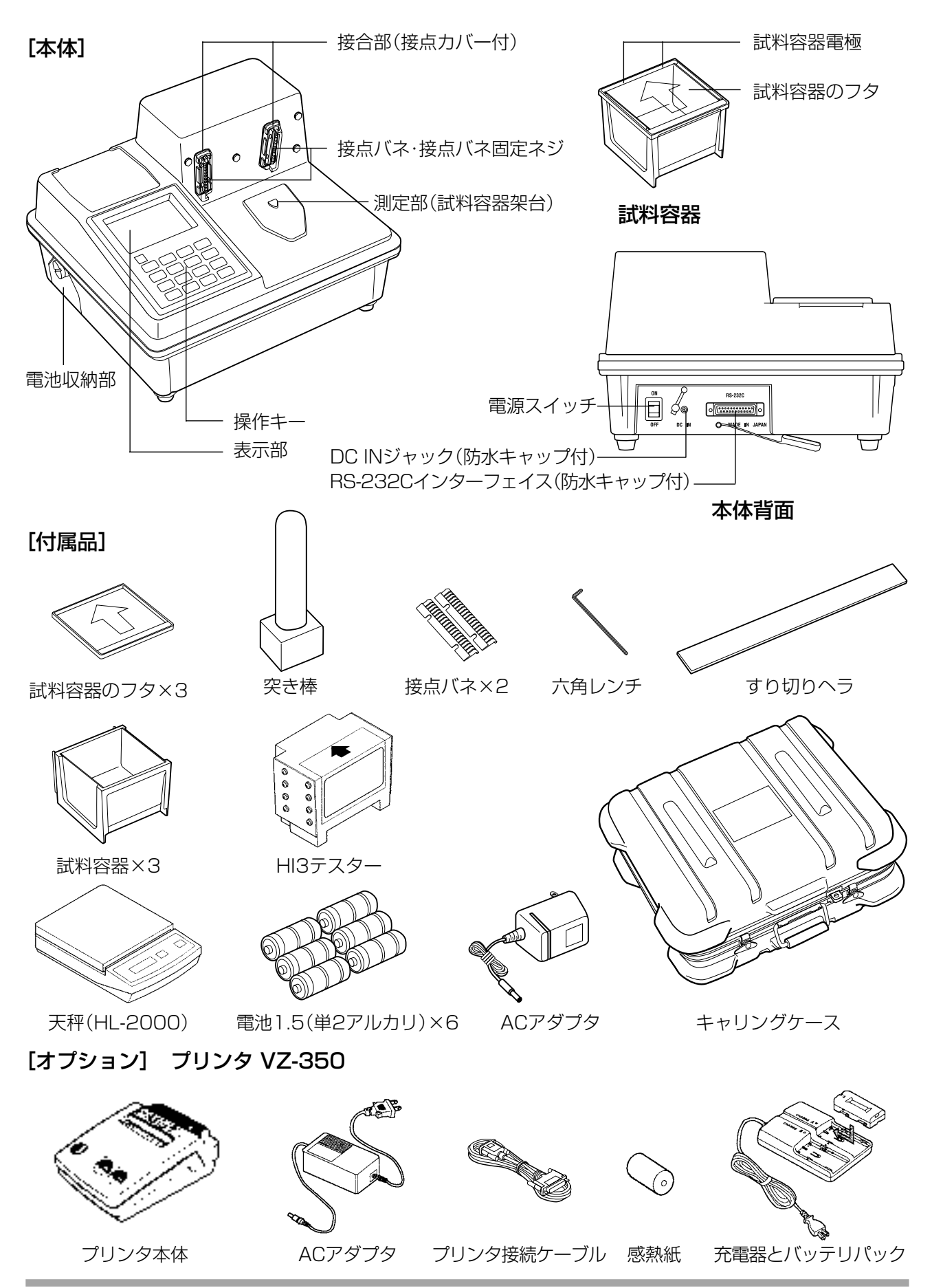

5

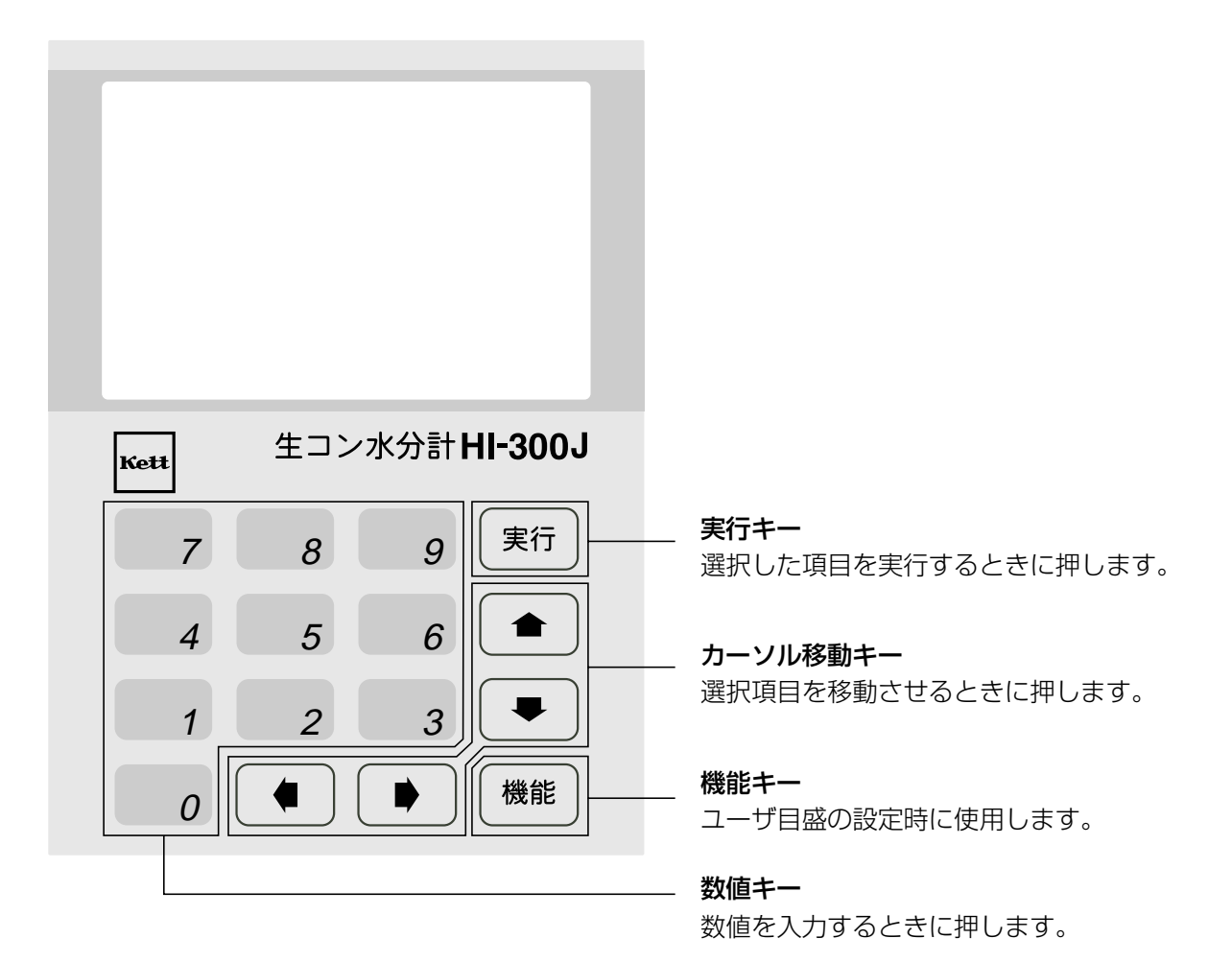

----

\* カーソルについて

機能の選択は(カーソル移動キー)を用います。 選択された機能は文字の背景が黒くなり、文字が白く反転表示します。 例えば、【メニュー】が メニュー のように反転表示します。 本取扱説明書では、『機能を選択する』あるいは『カーソルを合わせる』などと記述しています。 また、表記の都合上、「~を選択し」のとき、文章中はすでに反応表示になっています。

| 型   | 式    | HI-300J                                                                  |  |  |  |  |
|-----|------|--------------------------------------------------------------------------|--|--|--|--|
| 測定方 | 武    | 高周波容量式                                                                   |  |  |  |  |
| 測定対 | 象    | モルタル(ウエットスクリーニングしたもの)                                                    |  |  |  |  |
| 測定範 | 西    | モルタル:20~40%(体積水分率)                                                       |  |  |  |  |
| 使用環 | 環境温度 | 0~40℃(機器温)                                                               |  |  |  |  |
| 試料温 | 島度範囲 | 5~35℃                                                                    |  |  |  |  |
| 測定精 | 腹    | モルタル:±0.5%(繰り返し精度)                                                       |  |  |  |  |
| 表示方 | 远    | デジタル(LCD、表示最小桁0.1%)                                                      |  |  |  |  |
| 付加機 | 後能   | 単位水量推定、水セメント比推定、配合(調合)データ登録、<br>平均値、データメモリ126点、オートパワーオフ30分               |  |  |  |  |
| 電   | 源    | AC100V(ACアダプタ9V使用)または電池1.5V(単2アルカリ)×6                                    |  |  |  |  |
| 消費電 | 动    | 9V90mA(測定時)                                                              |  |  |  |  |
| 外部出 | 力    | RS-232Cインターフェイス                                                          |  |  |  |  |
| 4   | 法    | 300(W)×264(D)×197(H)mm                                                   |  |  |  |  |
| 質   | 量    | 2.5kg                                                                    |  |  |  |  |
| 付 属 |      | 試料容器×3、試料容器のフタ×3、交換用接点バネ×2、六角レンチ、<br>ACアダプタ、突き棒、すり切りヘラ、電池1.5V(単2アルカリ)×6、 |  |  |  |  |

HI3テスター、天秤(HL-2000)、キャリングケース

オプション プリンタ(VZ-350)

### 5. 本体の準備

#### 5-1 設 置

- パッケージを開梱し、付属品の種類と数量を確認して ください。
- 本体は振動の無い、平らな場所に設置してください。
- \*本体の近くで携帯電話をお使いになると、測定値に影響 が出ることがあります。
- \* 金属製の机などの上での測定や、本体の近くに金属があ お願い
   ると、測定値に影響が出る場合があります。少なくとも、
   金属から20cm以上離した位置でお使いください。

### 5-2 電源の用意

本器の電源は、電池またはACアダプタのどちらでも 使えます。

#### ■ 電池を使用する場合

● 電池収納部のフタを開け、単2アルカリ乾電池6本を セットします。

本体底面に電池の方向を示すイラストがありますか ら、プラスマイナスの方向を間違えないようにセット してください。

● 電池のセット後、電池収納部のフタは確実に閉めてく ださい。本器は電池電源だけで使用可能です。

#### ■ ACアダプタを使用する場合

- ●本体背面の電源スイッチをOFFにし、ACアダプタの DCプラグを本体のDCインジャックに接続します。
- \* ACアダプタは必ず付属のものをご使用ください。
- ACアダプタをAC100Vコンセントに差し込みます。
- \* ACアダプタを外すときは、電源スイッチをOFFにし、AC アダプタをACコンセントから抜き、DCプラグをHI-300Jから外します。

〈ご注意〉

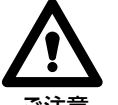

\* ACアダプタをコンセントに差し込んだまま、DCプラグの先端に触れると、感電することがあります。

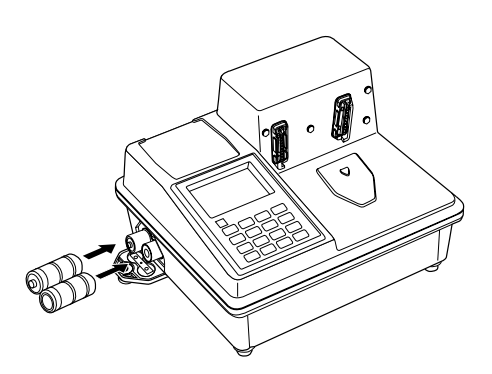

電池のセット

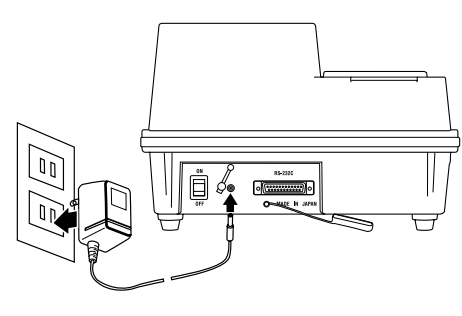

ACアダプタの接続

## 5. 本体の準備

## 5-3 プリンタの接続

オプションのプリンタを使用すると、印字例にある内容をプリントアウトすることができます。

- プリンタを使用する場合は、本器の電源を入れる前に、 付属のプリンタ接続ケーブルで接続しておきます。
- \* プリンタの設定方法の詳細は、VZ-350の使用説明書「6. 動作機能」の項をご覧ください。
- \* プリンタの動作機能は、出荷前に設定してありますが、再 設定が必要になったときは、以下の設定にしてください。

| International char | = | Japan               |
|--------------------|---|---------------------|
| Print mode         | = | Graphic             |
| Character set      | = | 24Dot ANK Ming type |
| Select switch      | = | Available (ON)      |
| Baud rate          | = | 2400bps             |
| Bit length         | = | 8 bit               |
| Parity             | = | Non                 |
| Data control       | = | SBUSY               |
| Paper selection    | = | Normal paper        |
| Upright/inverted   | = | Upright printing    |
| Auto power off     | = | Invalidity(OFF)     |
| Battery mode       | = | Invalidity(OFF)     |
|                    |   |                     |

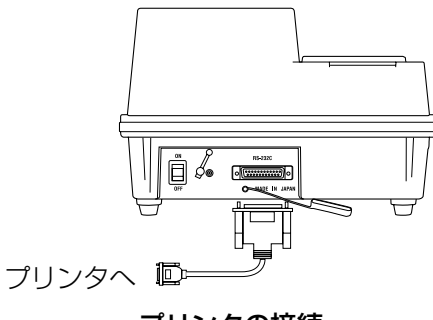

----

プリンタの接続

印字例

| ***               | ****              | **       | **    | ****              | -       | ****                 | *   | ****              | *****                |
|-------------------|-------------------|----------|-------|-------------------|---------|----------------------|-----|-------------------|----------------------|
| 配行                | >量(               | Kg       | /m    | 3] 2              | 疑難      | 常用                   | Ē   | 吸力                | (24)                 |
| 水                 |                   | ;        | 1     | 61                |         |                      |     |                   |                      |
| txy               | F.                | 4        | 2     | 99                | 1       | 3.16                 |     |                   |                      |
| 細情                | <b>}</b> 材1       | :        | 8     | 01                | 1       | 2.55                 |     | 2.                | 38                   |
| 細作                | 1材2               | 2:       | 0     | 00                | (       | 0.00                 |     | 0.                | .00                  |
| 粗作                | 1材1               | :        | 10    | 31                | ;       | 2.67                 |     | 0.                | 90                   |
| 粗作                | 1材2               | : 1      | 00    | 00                | (       | 0.00                 |     | 0.                | .00                  |
| 利用                | 時刻                | 11       | 可     | 水/                | HI<br>I | 啦                    | 2   | es.               | 質量                   |
| NO.               | 時                 | }        | 数     | 647<br>CKJ        | E K     | k量<br>g/m3           | 1   | k<br>CXI          | [g]                  |
| _                 |                   | _        |       |                   |         | <u> </u>             | _   |                   | 1.1.1                |
| 001               | 13:               | 45       | 1     | 53.               | .8      | 161.                 | 0   | 4.4               | 0781                 |
| 001               | 13:<br>13:        | 45       | 12    | 53.<br>53.        | 8       | 161.<br>160.         | 02  | 4.4               | 0781<br>0778         |
| 001<br>002<br>003 | 13:<br>13:<br>13: | 45 46 47 | 1 2 3 | 53.<br>53.<br>54. | 8.6     | 161.<br>160.<br>162. | 025 | 4.4<br>4.4<br>4.4 | 0781<br>0778<br>0783 |

### 5. 本体の準備

#### 5-4 電源投入

- 本体背面の電源スイッチを「ON」にすると、タイトル 画面を表示後、日時画面になります。(画面1)
- \* オートパワーオフ機能によって電源が切れていた場合には、スイッチを一度「OFF」にして再度「ON」にします。

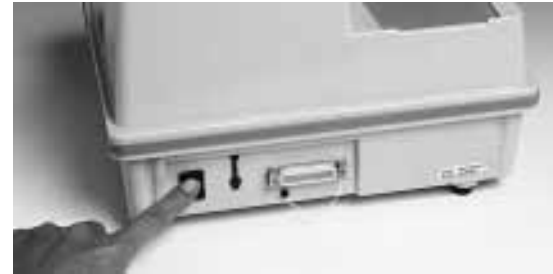

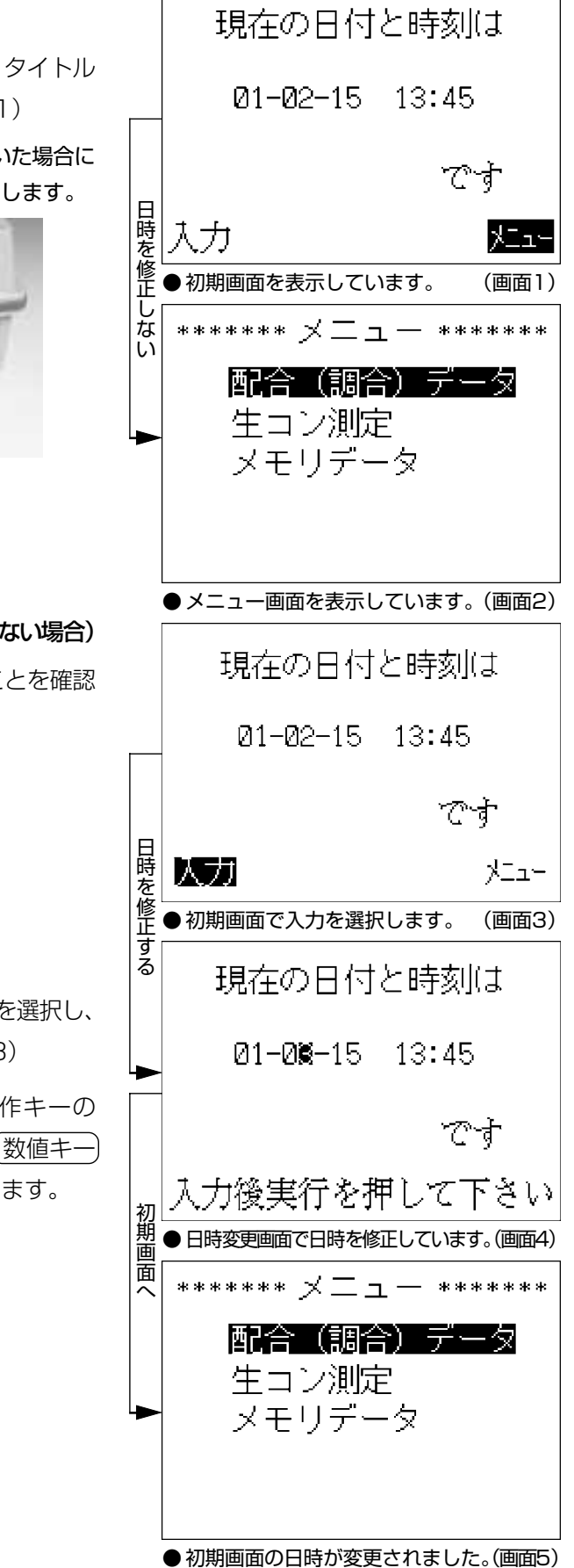

■ 表示された日時が正しい場合(日時を修正しない場合)

● メニューの文字が白く反転表示していることを確認し、操作キーの(実行キー)を押します。 "メニュー画面"が表示されます。(画面2)

## ■ 日時を修正する場合

- 日時を変更するときは、"初期画面" で 入力 を選択し、
   操作キーの(実行キー)を押します。(画面3)
- "日時変更画面" が表示されますので、操作キーの (カーソル移動キー) で変更個所を選択し、(数値キー) で日時を入力してから、(実行キー)を押します。 (画面4)
- "メニュー画面"になります。(画面5)

#### 6-1 モルタルの準備

- (1) 試料の採取
  - コンクリートミキサー車などから生コンを採取します。

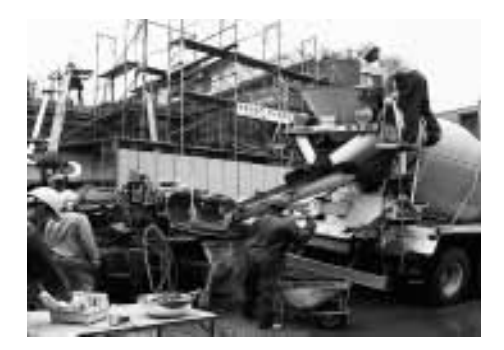

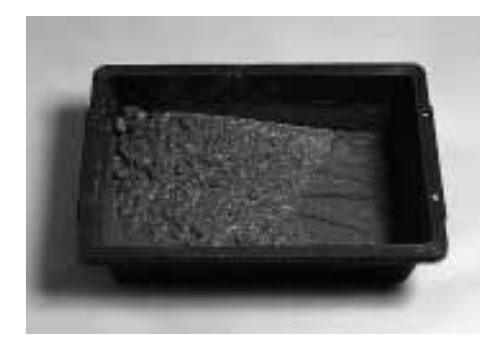

(2) ウエットスクリーニング

- 採取した生コンを、ウエットスクリーニング(丸ふるい5mm)して測定用のモルタルを用意します。
- \* ふるい上にコンクリートを多くのせ過ぎると、ふるい にくくなります。
   1度にふるう量は、500mL(約1kg)くらいが適当です。
- \* ふるい終了の目安は、粗骨材が完全に分離し、ふるいの 網目にモルタルの膜が張らなくなるまでとしてください。
- \* 充電式生コンふるい器「ウエットスクリーナーTZ-610」 を使用すれば、効率よく均質なモルタルを用意すること ができます。ふるい作業は、少なくとも30秒以上、行って ください。

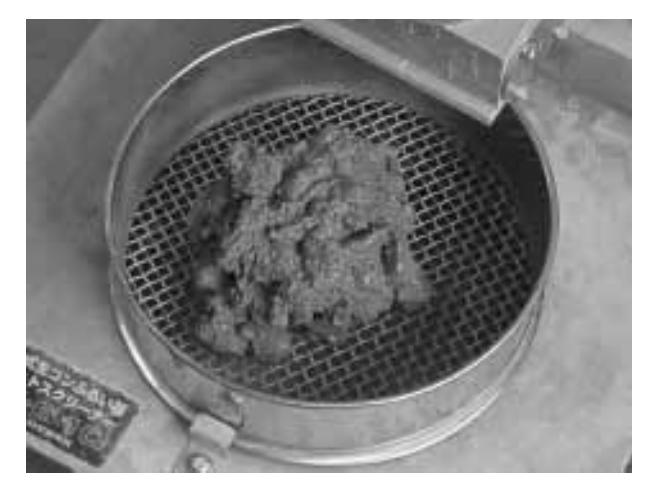

●生コンの投入量(約500mL・1kg)

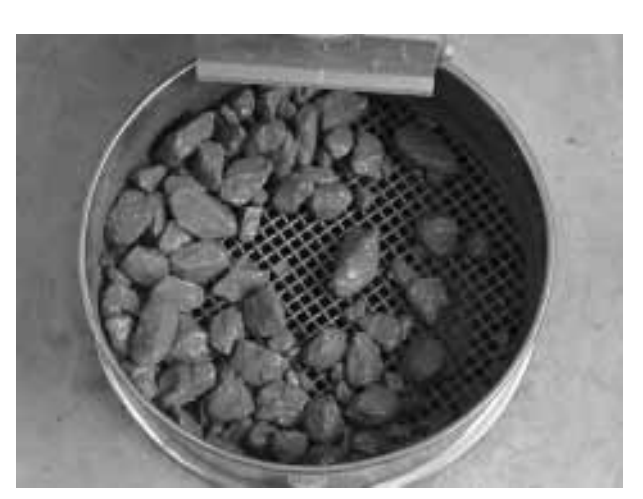

● ふるい終了の状態

## 6-2 モルタルの充填

ウエットスクリーニングしたモルタルを、次の要領で 充填します。

- (1) モルタルを試料容器へ半分投入する
  - シャベルなどを使って、モルタルを試料容器の半分く らいまで入れます。
  - \* 試料容器で試料を直接すくい取ることはおやめください。本体の接合部や試料容器の電極接点部にモルタルが付着して、測定誤差の原因になります。

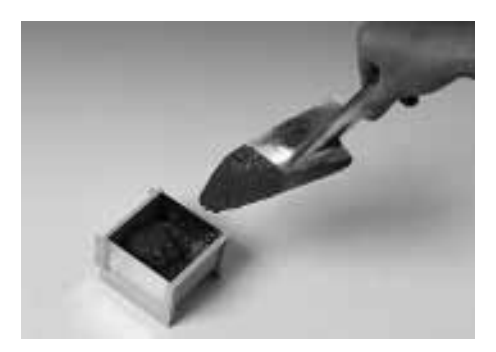

. . . . . . . . . . . .

-----

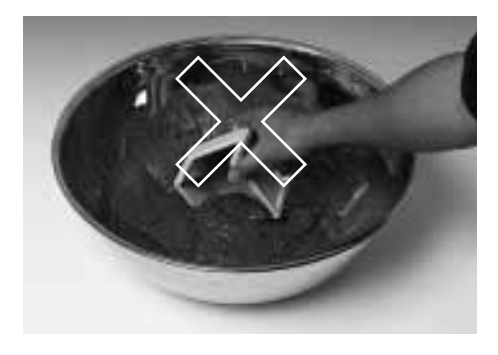

(2) モルタルから空隙を抜く

(3) モルタルを試料容器へ全量投入する

● 試料容器内の空隙がなくなるように、付属の突き棒で 試料容器の四隅を押さえ、モルタルを試料容器の下半 分に完全に充填します。

● モルタルを試料容器がいっぱいになるまで入れます。

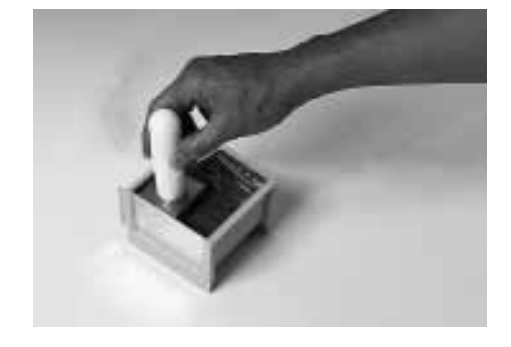

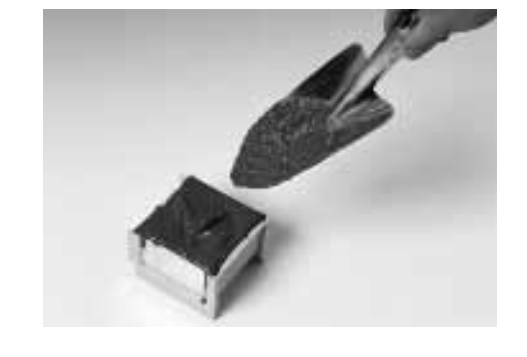

- (4) モルタルを押し付ける
  - モルタルを試料容器全体に完全に充填させるように、 突き棒で試料容器の四隅を押さえます。

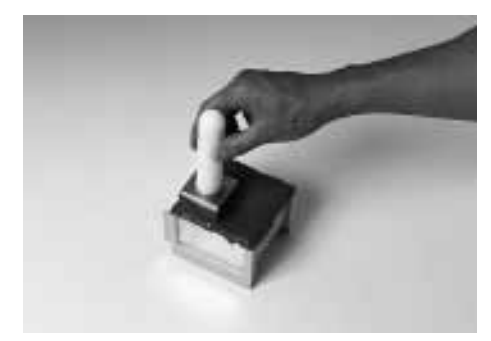

#### (5) モルタルをすり切る

- 付属のすり切りヘラで、試料容器の上面をすり切ります。
- \* このとき、モルタルがあふれ、試料容器の電極接点部にモルタルが付着しないよう、接点部と反対方向にすり切ってください。
- \* 試料容器上面のすり切りいっぱいまでモルタルが充填されていることを確認してください。モルタルの量に過不足があると、測定誤差の原因になります。

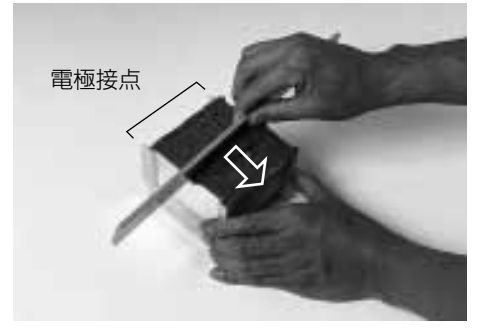

----

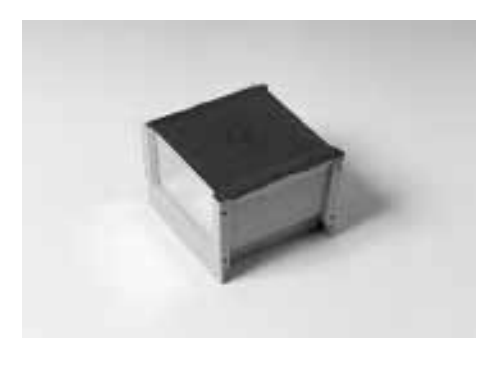

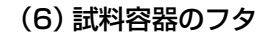

- モルタルのあふれ出し防止のため、試料容器にフタをします。
- \* HI-300Jの測定方式は高周波容量式です。 試料容器にフ タをした状態を基準として、測定データの処理が行われ ます。 フタをしないで測定すると、測定誤差の原因になり ますので、必ずフタをしてください。

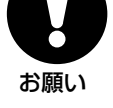

お願い

お願い

#### (7) 付着試料のふき取り

- 試料容器の電極接点部にモルタルが付着したときは、 乾いたきれいな布や紙で完全にふき取ってください。
- \* 電極部に付着物が残ると、測定誤差の原因になります。

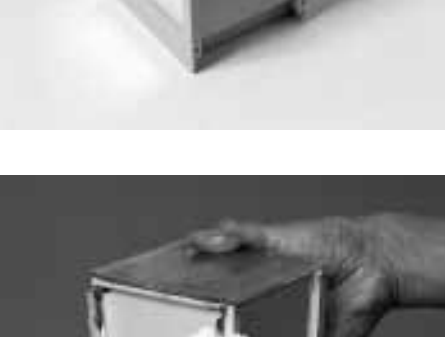

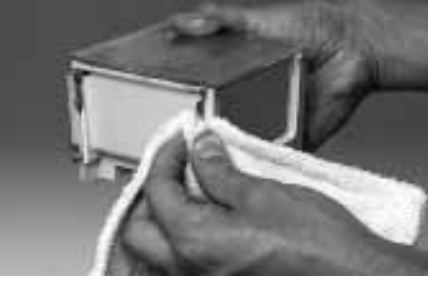

(8) 質量測定

● 測定時にモルタルの質量が必要になりますので、試料 容器込みの全質量(モルタル試料+試料容器+フタ) を、測定しておきます。

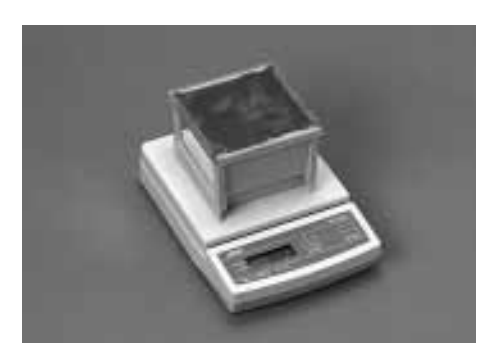

## 6-3 【配合(調合)データ】の入力

【配合(調合)データ】は、単位水量の推定計算などに必要です。

測定の前に、水・セメント・細骨材・粗骨材など、すでに わかっている配合量を入力しておく必要があります。 この配合データは、メイン配合(画面表示は配合:■)の ほかに、配合:1~9に記憶させることができます。 詳細は、『7. 配合データ』をご覧ください。

#### ■ 配合データを修正する場合

- "メニュー画面"で **配合(調合)データ**を選択し、 (実行キー)を押します。(画面6)
- "配合(調合)データ画面"が表示されますので、
   (カーソル移動キー)でカーソル(反転表示)を移動し、
   それぞれの配合データの数値を(数値キー)で入力します。(画面7)

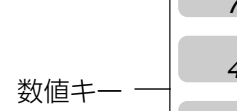

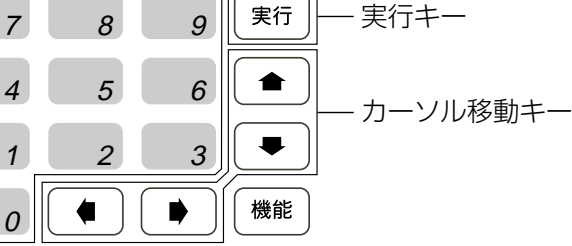

\* 骨材が3種類以上ある場合や、過大粒(5mmふるいを通 過しない細骨材)または過小粒(5mmふるいを通過する 粗骨材)がある場合は、あらかじめ骨材の単位量、表乾密 度および吸水率を、水分測定用に計算しておく必要があ ります。

詳細は、『12. 補正計算』をご覧ください。

- 修正が完了したらメニューを選択し、(実行キー)を 押します。
- "メニュー画面"に戻り、メイン配合(配合:■)として記 憶されます。(画面8)
- \* オプションのプリンタを接続してある場合は、"配合(調合)データ画面"の印字にカーソルを移動し、実行キーを押せば、印字することができます。
   プリンタの詳細は、プリンタVZ-350の使用説明書を参照してください。

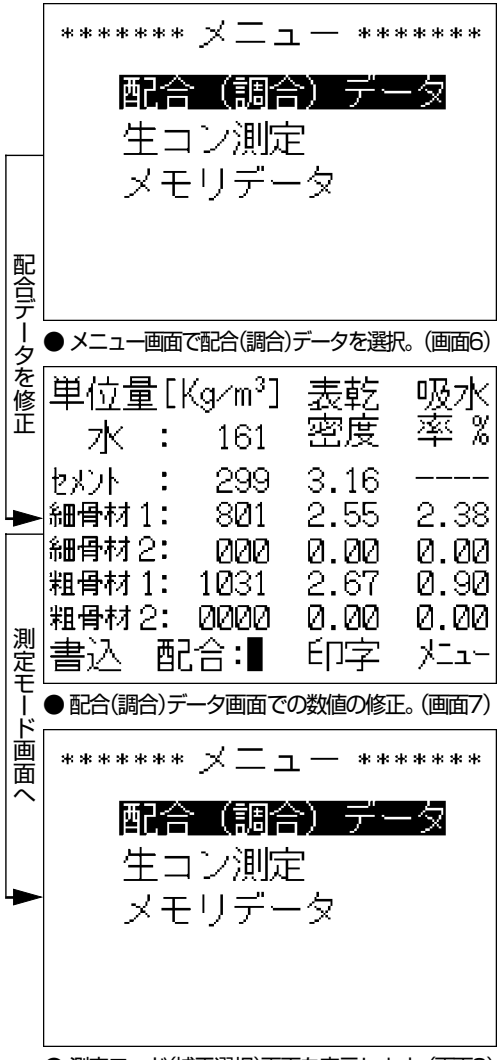

● 測定モード(補正選択)画面を表示します。(画面8)

## 6-4 【生コン測定】の選択

- (1) 生コン測定
  - "メニュー画面" で 生コン測定 を選択し、(実行キー)
     を押します。(画面9)

● "生コン測定モード画面"になります。(画面10)

- (2) 表示の選択
  - 測定結果の表示と印字を"水分率&単位水量"にするか、"水/セメント比&単位水量"にするかを
     (カーソル移動キー)で選択します。(画面11)
- \*\*\*\*\*\*\* メニュー \*\*\*\*\*\*\* 配合(調合)データ 生コン測定 メモリデータ ● メニュー画面で生コン測定を選択しています。(画面9) --- 生コン測定モード -表示: 水/セメント&単位水量 質 量[g]:0000-206 空気量[%]:0.0 ゼロ調 平均 測定 ● 生コン測定モード画面を表示しています。(画面10) — 生コン測定モード -**晟示:** 水/セメント&単位水量 質 量[g]:0000-206 空気量[%]:0.0 選択: ←→ ●牛コン測定モード(表示)画面で水分率&単位水量を選択。(画面11)

- (3) 質量の入力
- 全質量(モルタル試料+試料容器+フタ)と、風袋(試料容器+フタ)の質量を入力します。
- [例] 全質量(モルタル試料+試料容器+フタ) =987g 風袋(試料容器+フタ) =206g
  - \* 製品出荷時に、風袋(試料容器+フタ)質量は206±2gに 調整されています。 コンクリートの付着などで風袋質量が変化してしまった 場合には、正しい質量を入力します。

#### (4) 空気量の入力

生コンエアメータでの実測空気量、または計画空気量 (例:4.4%)を入力します。(画面12)

- \* 実際に練り上がった生コンクリートの単位水量を求める 場合は実測空気量を、計画空気量に換算した単位水量を 求める場合(計画配合と比較する場合)は計画空気量を入 力します。
- \* 実測、または計画空気量のどちらで測定しても、メモリ データ:生コン測定データの修正機能を使えば、任意の空 気量での単位水量を測定後に算出することができます。 詳細は『8.メモリデータ』を参照してください。
- (5) ゼロ調整

測定の準備が整ったら、 実際の測定に先だって、 本器の自己調整を行う必 要があります。 これを**ゼロ調整**と呼び、

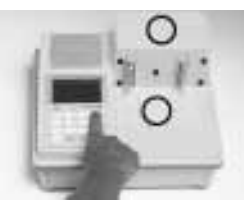

○印部分に何も置かない状態で"測定"操作を行います。

- ゼロ調 にカーソルを移動します。(画面13)
- (実行キー)を押します。(画面14)
- もう一度(実行キー)を押すと、"測定中"の表示となり、ゼロ調整が行なわれます。(画面15)

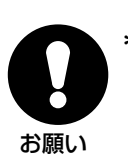

\* ゼロ調整中は、本体に触らないでください。 誤差の原因 となります。

ゼロ調整が終わると、生コン測定モードになります。 (画面16)

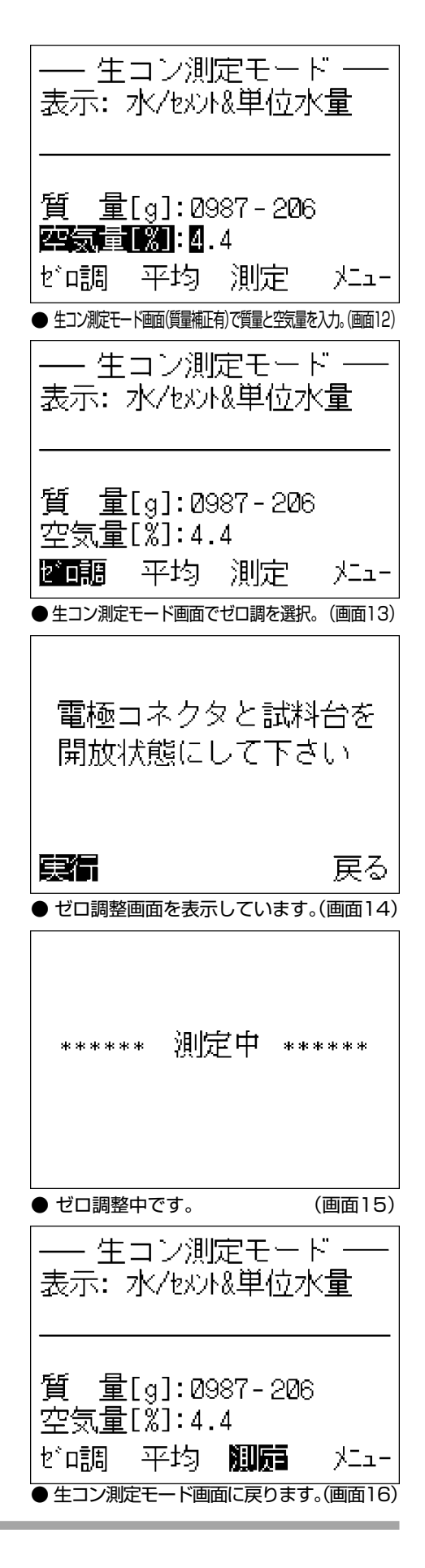

### 6-5 牛コン測定

『6-2. モルタルの充填』で用意したモルタルの測定を 行います。

(1) 測定手順

● "生コン測定モード画面" を表示していますので、 測定を選択し、(実行キー)を押します。(画面17)

"試料容器要求画面"になります。(画面18)

試料容器の電極接点を、本体の接合部に確実に押し込 んでください。

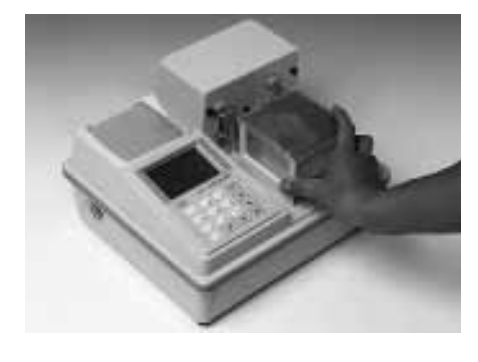

- "試料容器要求画面"の 実行 にカーソルを移動し、 (実行キー)を押すと"測定結果画面"に水セメント比 (または水分値)と単位水量が表示されます。 (画面19)
- お願い
- \* 測定結果が表示されるまで、試料容器と本体には触らな いでください。誤差の原因となります。
- 生コン測定モード -表示: 水/水水&単位水量 質 量[g]:0987-206 空気量[ຶ%]:4.4 ゼロ調 平均 **測扉** 거드ュ-● 生コン測定モード画面で測定を選択。(画面17) 試料容器を 接続して下さい 実行 戻る ● 試料容器要求画面を表示しています。(画面18) 測定回数=1 ×₹ŸΝ0.=001 水/坎/ 53.8 [%] 単位水量 161.0 [Kg/m<sup>3</sup>] 平均 測定モト 거드고~ ● 測定結果画面に1回目の測定結果を表示します。(画面19)

(2)連続測定

- 続けて次のモルタルを測定するときは、測定モード
   を選択し、(実行キー)を押します。(画面20)
- "生コン測定モード画面" に戻りますので、配合が同じ場合は質量と空気量の入力後、 測定 を選択し、
   (実行キー)を押します。(画面21)

● 配合が変化する場合は、メニューを選択し、
 (実行キー)を押します。
 配合の変更方法は『6-3. 【配合(調合)データ】の入力』
 を参照してください。(画面22)

| 測定回数=3                       | メモリNO.=004          |
|------------------------------|---------------------|
| 平均水/セメント<br>[%]              | 53.9                |
| 平均水量<br>[Ka/m <sup>3</sup> ] | 161.2               |
| 測定モト                         | <br>%_1             |
| ● 測定モードを選択し                  | します。 (画面20)         |
| ―― 生コン測<br>表示: 水/セメン         | 定モード ──<br> &単位水量   |
|                              |                     |
| 質 量[g]:29<br>空気量[%]:4        | 987-206<br>.4       |
| ど1調 平均                       | 测局 火ュー              |
| ●生コン測定モード画面の                 | 測定を選択します。(画面21)     |
| ****** × =                   | ュ <i>— ******</i> * |
| 配合(調                         | 合)データ               |
| <br>生 コン測                    | 定<br>定              |
| メモリデ                         |                     |
|                              |                     |
|                              |                     |
|                              |                     |

----

(3) 平均値の求め方

■ 連続測定回数の制限

連続測定ができる回数は9回までです。

バーのエラー表示が出ます。(画面26)

 ●より精度よく測定したい場合には、同一試料を3つの 試料容器に充填し、それぞれを前述の手順で測定しま す。

同一試料を3回測定したら、その平均を求めます。

● カーソル移動キー)で、"測定結果画面"の 平均 を
 選択し、(実行キー)を押します。(画面23)

"平均値画面"に平均値を表示します。(画面24)

\* 平均値は"測定モード画面"の平均を選択し、(実行キー) を押せば、いつでも算出することができます。(画面25)

(実行キー)を押すと、(画面27)が表示されるので、
 一度平均を求めます。
 連続測定の回数がOに戻ります。

連続測定の回数が10回を超えると、測定回数オー

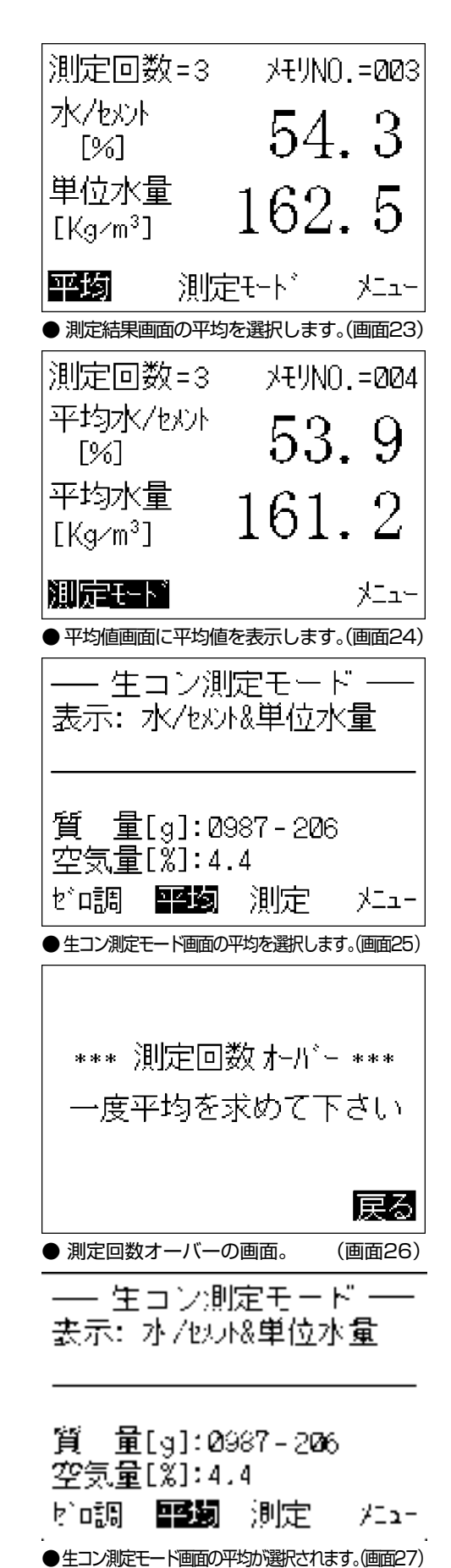

7 配合データ

## 7-1 配合データの記憶

本器は、測定に使用する配合データを、配合1~9に記 憶させることができます。

#### [例]メイン配合(配合:■)を配合1に記憶させる

● "メニュー画面"から、"配合(調合)データ画面"を表示 させます。(画面28)

● 配合 を選択します。(画面29)

● (数値キー)の(1)を押すと、配合1の入っているデー タが表示されます。(画面30)

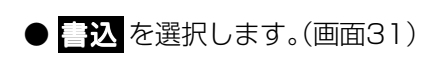

● (実行キー)を押すと、配合1に書き込まれます。 (画面32)

| 水<br>セメント<br>細骨材1:<br>細骨材2:<br>粗骨材1: 1<br>粗骨材2: (<br>書込 配音<br>●配合(調合)デー2                        | 161<br>299<br>801<br>000<br>031<br>000<br>合:■<br>▼画面を表                                           | 密度<br>3.16<br>2.55<br>0.00<br>2.67<br>0.00<br>日<br>示しています  | 学 %<br><br>2.38<br>0.00<br>0.90<br>0.00<br>メニュー<br>、<br>(画面28)                                                                                                    |
|-------------------------------------------------------------------------------------------------|--------------------------------------------------------------------------------------------------|------------------------------------------------------------|----------------------------------------------------------------------------------------------------|
| 平12里LKS<br>水<br>セメント<br>細骨材1:<br>細骨材2:<br>粗骨材2:<br>粗骨材2:<br>電子込<br>配合(調合)デ                      | 97113<br>161<br>299<br>801<br>000<br>1031<br>000<br><b>1</b> :■<br>一夕の配                          | 衣密3.16<br>2.55<br>0.00<br>印字<br>合を選択。(                     | ッ双小<br>率 %<br>2.38<br>0.00<br>0.90<br>り<br>り<br>つ<br>い<br>の<br>の<br>り<br>つ<br>ー<br>ー<br>ー<br>ー<br>ー<br>ー<br>ー<br>ー<br>ー<br>ー<br>ー<br>ー<br>ー<br>ー<br>ー<br>ー<br>ー<br>ー |
| 単位量[K(<br>水 :<br>セメント :<br>細骨材1:<br>細骨材2:<br>粗骨材2: (<br>粗骨材2: (<br>電込 配子)                       | g/m <sup>3</sup> ]<br>000<br>000<br>000<br>000<br>000<br>000<br>000<br>000<br>000<br>0           | 表密<br>0.00<br>0.00<br>0.00<br>0.00<br>0.00<br>0.00<br>0.00 | 吸水<br>率 %<br>0.00<br>0.00<br>0.00<br>以二<br>ユー<br>(画g30)                                                                                                    |
| 単位量[Kg<br>水:<br>セメント:<br>細骨材1:<br>細骨材2:<br>粗骨材1:(<br>粗骨材2:(<br><b>2月</b> )<br>電子の配合<br>● 書込を選択。 | 9/m <sup>3</sup> ]<br>000<br>000<br>000<br>000<br>000<br>000<br>000                              | 表密<br>2.00<br>0.00<br>0.00<br>0.00<br>0.00<br>0.00<br>0.00 | 吸水<br>率 %<br><br>0.00<br>0.00<br>0.00<br>火ニュー<br>画面31)                                                                                                    |
| 単位量[Kg<br>水 :<br>セメント :<br>細骨材1:<br>細骨材2:<br>粗骨材1: 1<br>粗骨材2: (<br>書込 配子<br>●モード選択画面            | g/m <sup>3</sup> ]<br>161<br>299<br>801<br>000<br>031<br>000<br><b>1</b> 0<br>000<br><b>1</b> :1 | 表密<br>3.16<br>2.55<br>0.00<br>2.67<br>0.00<br>印字<br>歌Lます。  | 吸水<br>率 %<br>2.38<br>0.00<br>0.90<br>0.00<br>》<br>二<br>1<br>(画32)                                                                                                    |

----

密度

回恐っ

単位量[Kg/m³] 表乾

161

## 7. 配合データ

## 7-2 配合データの読み込み

すでに記憶してある配合1~9を、測定に使用するメイン配合に読み込ませまる方法を説明します。

[例]配合1をメイン配合(配合:■)に読み込む

- "配合(調合)データ画面"の 記合 を選択します。
   (画面33)
- 数値キーの(1)を押すと、配合1のデータが画面に 表示されます。(画面34)

● メニュー を選択し、(実行キー)を押すと、"メニュー 画面"に戻ります。(画面35) これで配合1がメイン配合(配合:■)として設定され ました。

| 単位量[Kg<br>水 :<br>セメント :<br>細骨材1:<br>細骨材2:<br>粗骨材2: 0<br>土田子材2: 0<br>書込 <b>配</b><br>● 配合(調合)デー | ×m <sup>3</sup> ]<br>150<br>300<br>300<br>400<br>200<br>1000<br><b>計■</b><br>-夕の配 | 表密3.165<br>2.2000字<br>2.000字<br>3.000字<br>3.000字<br>3.000字<br>3.000字<br>3.000字<br>3.000字<br>3.000字<br>3.000字<br>3.000字<br>3.000字<br>3.000字<br>3.000字<br>3.000字<br>3.000字<br>3.000字<br>3.000字<br>3.000字<br>3.000字<br>3.000字<br>3.000字<br>3.000字<br>3.000字<br>3.000字<br>3.000字<br>3.000字<br>3.000字<br>3.000字<br>3.000<br>3.000<br>3.0000<br>3.0000<br>3.00000<br>3.00000<br>3.0000<br>3.00000<br>3.00000<br>3.00000<br>3.00000000 | 吸水<br>率 %<br>2.14<br>2.55<br>0.90<br>火<br>1-1-<br>画33)  |
|-----------------------------------------------------------------------------------------------|-----------------------------------------------------------------------------------|----------------------------------------------------------------------------------------------------|---------------------------------------------------------|
|                                                                                               |                                                                                   | ск <u>с</u> лу(»(                                                                                                    |                                                         |
| 単位量[Kg<br>水<br>セメント<br>細骨材1:<br>細骨材2:<br>粗骨材2:0<br>書込<br>配子                                   | /m <sup>3</sup> ]<br>161<br>299<br>801<br>000<br>031<br>000<br>1:1<br>*を表示(       | 表密 3.16<br>2.00<br>2.00<br>2.00<br>2.00<br>2.00<br>2.00<br>2.00<br>2.0                                                                                                    | 吸水<br>平<br>2.38<br>0.00<br>0.90<br>0.00<br>火ュー<br>(画34) |
| ski ski ski ski ski ski ski "*                                                                | /                                                                                 |                                                                                                    | sk sk sk sk                                             |
|                                                                                               | <u> </u>                                                                          | -                                                                                                    |                                                         |
| <b>配合</b><br>生コン<br>メモリ                                                                       | 【調合<br>/測定<br>/デー                                                                 | )デー<br>E<br>-タ                                                                                                    | - 🤉                                                     |

## 8. メモリデータ

複数回の測定結果を記憶し、一覧表示する機能がメモ リデータです。 また、表示内容をオプションのプリンタで印字するこ ともできます。

(1) 表示手順

● "メニュー画面"で
 メモリデータ
 を選択し、(実行キー)
 を押します。(画面36)

記憶されているデータが "メモリデータ画面" に表示 されます。(画面37)

- \* 水分%の前に
   "w/c"の表示がある場合は、生コンの水セメント比を、
   "m"の表示がある場合は、モルタルの水分率を表しています。
- \* 画面に表示していないデータを見るときは、
   (カーソル移動キー)の上下矢印キーでカーソルをスク
   ロールさせ、見たいデータを表示させます。
- (カーソル移動キー)で 詳細データ にカーソルを 移動し、(実行キー)を押すと、配合データを含む "詳 細データ画面" を表示します。(画面38)

| 「****** メニュ                                                | ı— ******                                                |
|------------------------------------------------------------|----------------------------------------------------------|
| 配合(調査<br>生コン測5                                             | 計) データ<br>官                                              |
| メモリデー                                                      | -8                                                       |
|                                                            |                                                          |
| ● メニュー画面のメモリァ                                              | 「−タを選択。(画面36)                                            |
| NO. 回数 水分%<br>001 1 wc 53.<br>002 2 wc 53.<br>003 3 wc 54. | 5 単位水量Ka/m <sup>3</sup><br>8 161.0<br>6 160.2<br>3 162.5 |
| 2024 平均 WC 53.                                             | <u> 9 161.2</u>                                          |
| 印字 詳細分                                                     | °-y <mark>%II-</mark>                                    |
| ● メモリデータ画面を表                                               | 長示します。(画面37)                                             |
| 001 1 Wc53.8                                               | 9 161 Ων <sub>α</sub> ω3                                 |
| 01-02-15 13:4                                              | 5 <u>101.0kg/m</u>                                       |

●生コン測定の詳細データ画面を表示します。(画面38)

#### (2) 生コン測定データの修正

- "詳細データ画面"の 修正 を選択し、(実行キー)を 押すと"データの修正画面"を表示します。(画面39)
- \* この修正機能を使うと、配合データ、空気量、試料質量の 入力ミスを、測定終了後に訂正できます。
- データを修正後、修正 を選択し、(実行キー)を押す と、データの修正と水セメント比(または水分率)と単 位水量が再計算されます。(画面40)

画面は、配合セメント量を299[Kg/m<sup>3</sup>]→300[Kg/m<sup>3</sup>]に修正した例です。

- \* 直接、水セメント比(水分率)や単位水量を修正すること はできません。
- (3) 【メモリデータ】の印字

オプションのプリンタを使用すれば、メモリデータを 印字できます。

● "メモリデータ画面"の 印字 にカーソルを移動し、
 (実行キー)を押します。(画面41)

"メモリデータ画面"下部の文字が変化し【印字選択】、 【印字開始】、【戻る】になります。(画面42)

- 印字選択 を選択し、印字したいデータ番号にカーソルを移動して、(実行キー)を押すと、データが選択されて反転表示し、印字対象となります。
- \* 選択を解除するときは(カーソル移動キー)でカーソル をスクロールさせ、選択済みデータの位置で(実行キー) を押せば解除されます。
- 印字は 印字開始 を選択し、(実行キー)を押します。
   "メモリデータ画面"に戻るときは、戻る を選択し、
   (実行キー)を押します。

| 01-02-15 13:45           水/ksm3:         161         4.4% 07819           セント         099         3.16            細骨材1:         801         2.55         2.38           細骨材2:         020         0.20         0.00           粗骨材1:         1031         2.67         0.90           粗骨材2:         0200         0.20         0.00           修正         戻る           ・データの修正画面を表示します。(画面39)         01         1 *** 53.7%         161.0 ***           021         1 *** 53.7%         161.0 ***         00           021         1 *** 53.7%         161.0 ***         00           021         1 *** 53.7%         161.0 ***         00           021         1 *** 53.7%         161.0 ***         00           021         1 *** 53.7%         161.0 ***         00           1 ***         300         3.16            細骨材1:         1031         2.67         0.90           粗骨材2:         0200         0.00         0.00           1 ***         1021         2.67         0.90           1 ***         1021         2.67         0.90           1 ***         16                                                                                                    | <u> 001   1 %00</u>                                                                                                    | <u>ರ.ರಿಸಿ</u><br>೧.4೯                                             | 101                                      | <u>. Юқалт</u>                                              |
|----------------------------------------------------------------------------------------------------|----------------------------------------------------------------------------------------------------|-------------------------------------------------------------------|------------------------------------------|-------------------------------------------------------------|
| <ul> <li>データの修正画面を表示します。(画面39)</li> <li>201 1 Wc 53.7% 161.0Kg/m<sup>3</sup></li> <li>21-02-15 13:45</li> <li>水/Kg/m<sup>3</sup>: 161 4.4% 07819</li> <li>セメント : 300 3.16</li> <li>細骨材1: 801 2.55 2.38</li> <li>細骨材2: 000 0.00 0.00</li> <li>知日村2: 000 0.00 0.00</li> <li>知日村2: 000 0.00 0.00</li> <li>和日村2: 000 0.00 0.00</li> <li>和日村2: 000 0.00 0.00</li> <li>和日村2: 000 0.00 0.00</li> <li>和日村2: 000 0.00 0.00</li> <li>和日村2: 000 0.00 0.00</li> <li>和日村2: 000 0.00 0.00</li> <li>和日村2: 000 0.00 0.00</li> <li>和日村2: 000 0.00 0.00</li> <li>和日村2: 000 0.00 0.00</li> <li>和日村2: 000 0.00 0.00</li> <li>和日村2: 000 0.00 0.00</li> <li>第二章</li> <li>第二章</li> <li< td=""><td>  水/Kg/m<sup>3</sup>: 1<br/>水/Kg/m<sup>3</sup>: 1<br/>セメント : ■<br/>細骨材1: 8<br/>細骨材2: 0<br/>粗骨材1: 10<br/>粗骨材2: 00<br/>粗骨材2: 00</td><td><u>3.43</u><br/>61 4.<br/>99 3.<br/>01 2.<br/>00 0.<br/>31 2.<br/>00 0.</td><td>.4% (<br/>.16<br/>.55<br/>.00<br/>.67<br/>.00</td><td>27819<br/>2.38<br/>0.00<br/>0.90<br/>0.00<br/>反る</td></li<></ul>                                                                                                    | 水/Kg/m <sup>3</sup> : 1<br>水/Kg/m <sup>3</sup> : 1<br>セメント : ■<br>細骨材1: 8<br>細骨材2: 0<br>粗骨材1: 10<br>粗骨材2: 00<br>粗骨材2: 00                                                                                                    | <u>3.43</u><br>61 4.<br>99 3.<br>01 2.<br>00 0.<br>31 2.<br>00 0. | .4% (<br>.16<br>.55<br>.00<br>.67<br>.00 | 27819<br>2.38<br>0.00<br>0.90<br>0.00<br>反る                 |
| 201 1 Wc 53.7% 161.0kg/m³         21-02-15 13:45         水/Kg/m³: 161 4.4% 07819         セント : 300 3.16         細骨材1: 801 2.55 2.38         細骨材1: 801 2.55 2.38         細骨材1: 1031 2.67 0.90         粗骨材2: 0000 0.00 0.00         地骨材2: 0000 0.00 0.00         桃子村1: 1031 2.67 0.90         粗骨材2: 0000 0.00 0.00         小子中夕の修正画面でデータを修正。(画面40)         NO. 回数 水分% 単位水量 Kg/m³         002 2 Wc 53.6 160.2         003 3 Wc 54.3 162.5         004 平均 Wc 53.9 161.2         ● メニュー画面のメモリデータ メニュー         ● メニュー画面のメモリデータを選択。(画面41)         NO. 回数 水分% 単位水量 Kg/m³         001 1 Wc 53.8 60 00         002 2 Wc 53.6 160.2         003 3 Wc 54.3 162.5         004 平均 Wc 53.9 161.2         ● メニュー画面のメモリデータを選択。(画面41)         NO. 回数 水分% 単位水量 Kg/m³         001 1 Wc 53.8 60 00         002 2 00 53.6 60 00         003 3 00 54.8 60 00         004 平均 Wc 53.9 161.2         ● メニュー画面のメモリデータを選択。(画面41)         NO. 回数 水分% 単位水量 Kg/m³         002 2 00 53 6 60 60 2         003 3 00 54 6 6 60 2         004 平均 Wc 53 9 6 6 1 2                                                                                                    | ● データの修正画                                                                                                    | 面を表示し                                                             | ,ます。(                                    | (画面39)                                                      |
| 水/Kg/m³:       161       4.4%       Ø7819         水/Kg/m³:       300       3.16          細骨材1:       801       2.55       2.38         細骨材2:       020       0.00       0.00         粗骨材1:       1031       2.67       0.90         粗骨材2:       0200       0.00       0.00         細骨材2:       0200       0.00       0.00         細骨材2:       0200       0.00       0.00         粗骨材2:       0200       0.00       0.00         粗骨材2:       0200       0.00       0.00         水目       000       0.00       0.00         水目       000       0.00       0.00         小日       次の33       次の33       0.00         かた       53.6       160.2         から       33       いた       53.9         の4       平均       ツた       53.9       161.2         シメニュー       三       ジェュー       シメニュー         シメニュー       三       ジェュー       シメニュー         シメニュー       三       ジェュ       53.8       63.0         の2       シメニュー       シメニュー       シメニュー         シメニュー       シ                                                                                                    | 001 1 Wc5                                                                                                    | <u>3.7%</u><br>3:45                                               | 161                                      | . ØK9/m <sup>3</sup>                                        |
| <ul> <li>●データの修正画面でデータを修正。(画面40)</li> <li>NO. 回数 水分% 単位水量 Ka/m<sup>3</sup></li> <li>MOL 回数 水分% 単位水量 Ka/m<sup>3</sup></li> <li>MOL 回数 水分% 単位水量 Ka/m<sup>3</sup></li> <li>MOL 回数 水分% 単位水量 Ka/m<sup>3</sup></li> <li>MOL 平均 Wic 53.9 161.2</li> <li>● メニュー画面のメモリデータを選択。(画面41)</li> <li>NO. 回数 水分% 単位水量 Ka/m<sup>3</sup></li> <li>MOL 回数 水分% 単位水量 Ka/m<sup>3</sup></li> <li>MOL 回数 水分% 単位水量 Ka/m<sup>3</sup></li> <li>MOL 回数 水分% 単位水量 Ka/m<sup>3</sup></li> <li>MOL 回数 水分% 単位水量 Ka/m<sup>3</sup></li> <li>MOL 回数 水分% 単位水量 Ka/m<sup>3</sup></li> <li>MOL 回数 水分% 単位水量 Ka/m<sup>3</sup></li> <li>MOL 回数 水分% 単位水量 Ka/m<sup>3</sup></li> <li>MOL 回数 水分% 単位水量 Ka/m<sup>3</sup></li> <li>MOL 回数 水分% 単位水量 Ka/m<sup>3</sup></li> </ul>                                                                                                    | <br>水/Kg/m <sup>3</sup> : 1<br> <br>セメント : 3<br>細骨材1: 8<br>細骨材2: 0<br>粗骨材1: 10<br>粗骨材2: 00<br> <br>100<br> <br>10<br> <br>100<br> <br>10<br> <br>100<br> <br>100<br> <br>100<br> <br>100 <br>100<br> <br>100<br> <br>100<br> <br>100<br> <br>100<br> <br>10<br> | 61 4.<br>20 3.<br>21 2.<br>31 2.<br>20 0.                         | .4% (<br>.16<br>.55<br>.00<br>.67<br>.00 | 27819<br>2.38<br>0.00<br>0.90<br>0.00<br>0.00               |
| NO. 回数 水分% 単位水量 Kg/m <sup>3</sup><br>202 2 Wc 53.6 160.2<br>203 3 Wc 54.3 162.5<br>204 平均 Wc 53.9 161.2<br>● メニュー画面のメモリデータを選択。(画面41)<br>NO. 回数 水分% 単位水量 Kg/m <sup>3</sup><br>201 ● Wc 53.8 60 2<br>203 8 Wc 54.8 60 2<br>203 8 Wc 54.8 60 2<br>204 9<br>205 8<br>10 0<br>10 0<br>1 | ● データの修正画面                                                                                                    | 面でデータ                                                             | を修正。                                     | (画面40)                                                      |
| <ul> <li>● メニュー画面のメモリデータを選択。(画面41)</li> <li>● メニュー画面のメモリデータを選択。(画面41)</li> <li>NO. 回数 水分% 単位水量 Kg/m<sup>3</sup></li> <li>201</li> <li>202</li> <li>203</li> <li>202</li> <li>203</li> <li>204</li> <li>205</li> <li>205</li> <li>204</li> <li>205</li> <li>205</li> <li>205</li> <li>206</li> <li>207</li> <li>208</li> <li>208</li> <li>209</li> <li>209</li> <li>209</li> <li>209</li> <li>209</li> <li>209</li> <li>209</li> <li>209</li> <li>209</li> <li>209</li> <li>209</li> <li>200</li> <li>200</li></ul>                                                                                                    | NO. 回数 水<br>202 2 Wc<br>203 3 Wc<br>204 平均 Wc                                                                                                    | 分% <u>!</u><br>53.6<br>54.3<br>53.9                               | 単位水<br>160<br>162<br>161                 | 量 Ka/m <sup>3</sup><br>2<br>2<br>2<br>2<br>2<br>2<br>2<br>2 |
| <ul> <li>◆ メニュー画面のメモリデータを選択。(画面41)</li> <li>NO. 回数 水分%単位水量 Kg/m<sup>3</sup></li> <li>201 第二 2005 53 6 60 20</li> <li>202 206 53 6 60 20</li> <li>203 3 WG 54 3 62 5</li> <li>203 3 WG 53 9 61 22</li> </ul>                                                                                                    | ie iii                                                                                                    | 彩田テッータ                                                            | ŗ                                        | XII-                                                        |
| NO. 回数 水分% 単位水量 Ka/m <sup>3</sup><br>201 1 WA 53.8 61.0<br>202 2 WA 53.6 60.2<br>203 3 WA 54.8 62.5<br>204 8 WA 54.8 62.5<br>204 8 WA 54.8 60.2<br>204 8 WA 54.8 60.2<br>204 8 WA 54.8 60.2<br>205 8 WA 54.8 60.2<br>205 8 WA 54.8 60.2<br>205 8 WA 54.8 60.2<br>205 8 WA 54.8 60.2<br>205 8 WA 54.8 60.2<br>205 8 WA 54.8 60.2<br>205 8 WA 54.8 60.2<br>205 8 WA 54.8 60.2<br>205 8 WA 54.8 60.2<br>205 8 WA 54.8 60.2<br>205 8 WA 54.8 60.2<br>205 8 WA 54.8 7 7 7 7 7 7 7 7 7 7 7 7 7 7 7 7 7 7 7                                                                                                    | ● メニュー画面のメ                                                                                                    | モリデータ                                                             | を選択。                                     | (画面41)                                                      |
|                                                                                                    | NO. 回数 水<br>001 1 Wc<br>002 2 Wc<br>003 3 Wc<br>003 3 Wc                                                                                                    | 分》 <u>1</u><br>53.8<br>53.6<br>54.3<br>53.9                       | 単位水<br>161<br>162<br>162                 | 量 Ka/m <sup>3</sup><br>10<br>2<br>5<br>2<br>2               |
|                                                                                                    | 印字選択                                                                                                    | 印字開                                                               | 始                                        | 戻る                                                          |

. . . . . . . . . . . .

付属のHI3テスターを用いて、水分計が正常に動作していることを簡単に点検することができます。

- (1) テストモードへの移行
- "メニュー画面" で (機能キー)を押すと、"テストモー ド画面"になります。(画面43)
- (2) ゼロ調整
- ゼロ問にカーソルを移動し、(実行キー)を押します。

もう一度(実行キー)を押すと、"測定中"の表示となり、ゼロ調整が行われます。(画面44)

\* ゼロ調整中は、本体に触らないでください。誤差の原因 となります。

ゼロ調整が終わると"テストモード画面" になります。 (画面45)

(3) テスターの測定

- 測定 を選択し、(実行キー)を押すと、"テスター要求画面"になります。(画面46)
- テスターを本体に接続します。
   テスターの矢印の向きに従って、確実に押し込みます。
- "テスター要求画面"の実行にカーソルがあることを確認し、(実行キー)を押すと"テストモード画面"にテスター測定値が表示されます。(画面47)テスター測定値が100±0.5であれば水分計は正常です。
- \* 測定値がこの範囲を超えてしまった場合は、テスター および本体の接合部が清浄であることを確認し、再度 テスターを測定してください。
- \* それでも測定値が100±0.5とならない場合には、 水分計本体またはテスターに、何らかの異状があると 考えられますので、使用を中止して、当社へお問い合わ せください。

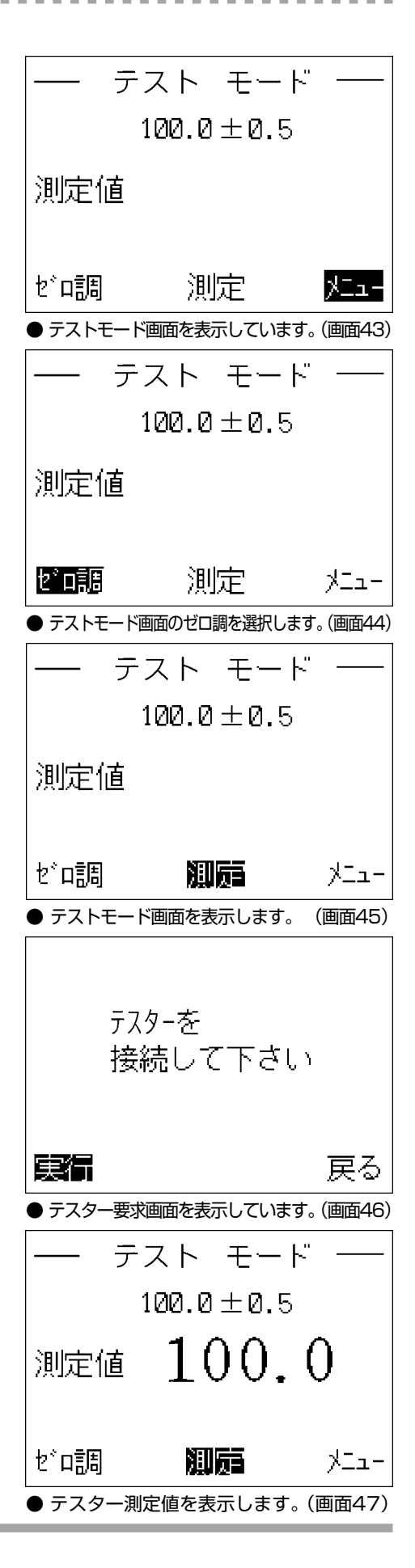

## 10. メッセージ表示

(1) エラーメッセージ

【\*\*\*\*メモリ書込エラー\*\*\*】 このエラーメッセージが頻繁に出る場合は、メモリ機 能の不良と考えられます。修理の必要がありますの で、当社へお問い合わせください。(画面48)

#### 【\*\*\*\*\*エラー\*\*\*\*\*】

測定器自体の不具合、外部電源ノイズや振動の影響な どが考えられます。AC電源を使用するときは電源ノ イズにご注意ください。また、接点バネの清掃または 交換を行い、固定の緩みがないか確認してください。 エラー表示が解消しない場合は、修理の必要があると考 えられます。当社へお問い合わせください。(画面49)

【\*\*\*測定回数オーバー\*\*\*】

本器の連続測定の回数は9回までです。 連続測定の回数が10回を超えると、測定回数オー バーのエラー表示がでます。このような場合は、一度 平均を求めてください。(画面50)

#### 【\*\*ゼロ調を行って下さい\*\*】

ゼロ調をしないで測定を行った場合、もしくはゼロ調後3分が経過すると、このエラーメッセージを表示します。あらためてゼロ調を行ってください。(画面51)

(2) その他のメッセージ

#### 【新しい電池と交換して下さい】

収納している電池を、すべて新しい電池と交換してく ださい。(画面52)

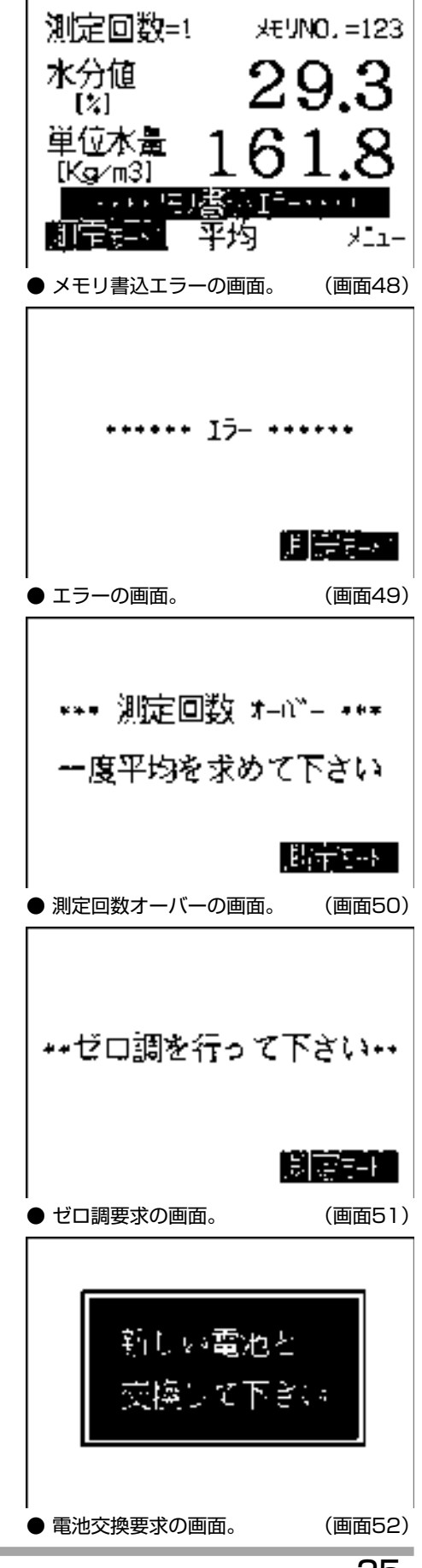

## 11. メンテナンス

#### 11-1清 掃

お願い

#### (1) 測定値に疑問があるとき

測定値に疑問が認められるときは、乾いたきれいな布 や紙で接続部の付着物を完全にふき取ってください。

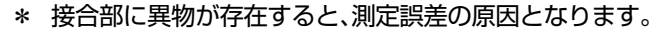

#### (2) 測定後の清掃

● 測定終了後、試料容器から試料を速やかに取り除き、 試料容器を清水中で洗浄し、試料を完全に除去してく ださい。

#### (3) 接点バネの交換と清掃

- ●本体接合部の接点バネは、試料容器と本体の回路を接続する重要な部品です。破損や変形した場合は交換してください。
- 汚れが著しいときは分解清掃をします。接点バネと 接点固定具は水洗いが可能です。水洗い後は水分を 除去してください。

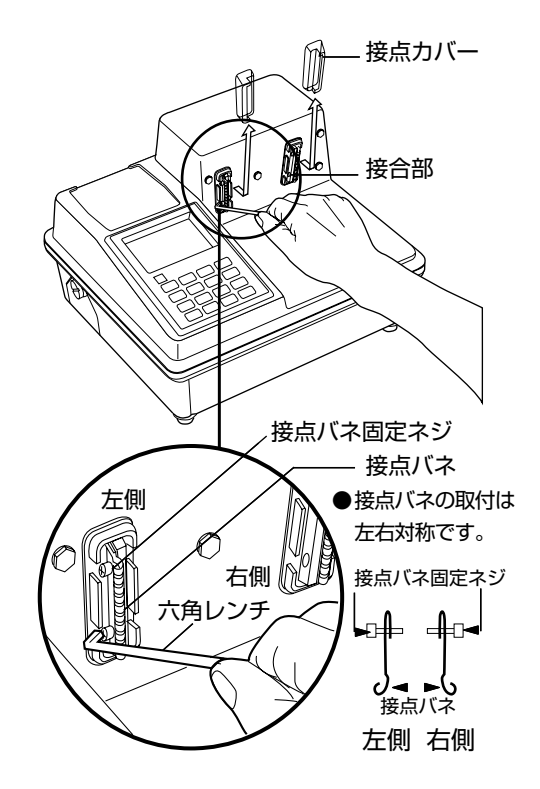

. . . . . . . . . . .

#### (4) 接点バネの交換手順

- 接点カバーを外し、接点バネ固定ネジを付属の六角レンチで緩めます。固定ネジは緩めるだけで、取り外す必要はありません。
- 接点バネを抜き取り、交換もしくは清掃を行います。
- 接点バネ方向に注意し奥まで差し込みます。接点バネ固定ネジを締め付けます。

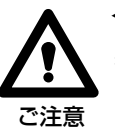

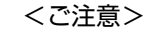

\* 接点バネは、薄くて硬い金属です。交換・清掃作業の際は、 指を負傷しないようご注意ください。

## 11-2 本体と試料容器の清掃

● 試料容器は測定終了後、速やかに試料を完全に除去し、清水中で洗浄し水分を確実にふき取ってください。

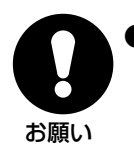

本体、試料容器の洗浄とふき掃除は、清水を用いベンジン、シンナーなどの有機溶剤を使用しないでください。 故障の原因になります。

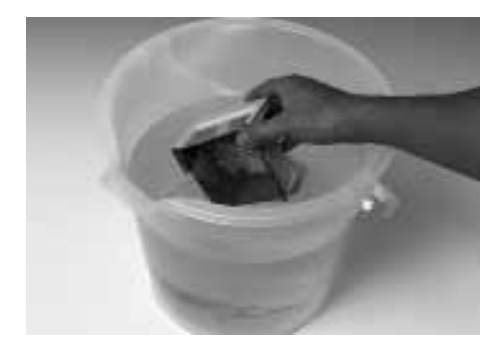

----

## 11-3 取り扱い上の禁止事項

#### (1) 試料容器

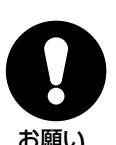

試料容器で試料を直接採取することはおやめください。試料容器の破損や電極接点に付着した試料によって、接触不良が発生し、測定誤差や故障に原因になります。

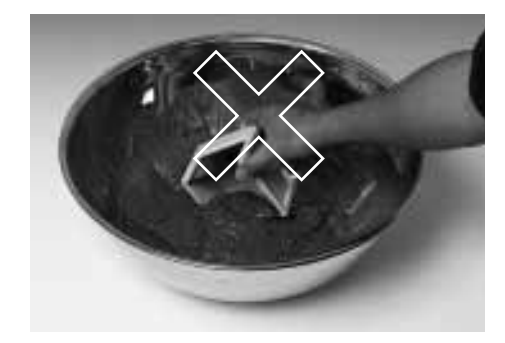

#### (2) 試料のすり切り

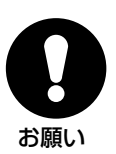

試料をすり切るときは、試料容器の電極接点方向へは、すり切らないでください。本体接合部との接触不良が発生し、測定誤差や故障に原因になります。

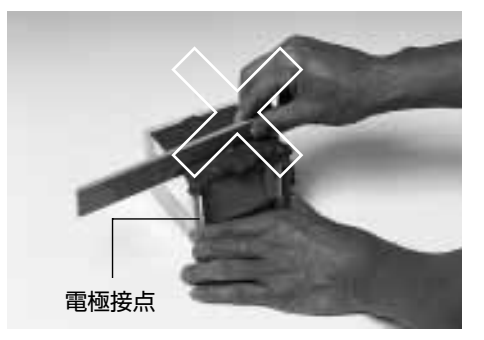

## 12-1 骨材データが3種類以上ある場合の計算

水分計には2種類の細骨材・粗骨材データの入力ができます が、3種類以上ある場合には、それらの単位量、吸水率および 表乾密度を1つにまとめる計算をして配合(調合)データに 入力し、測定を行います。

. . . . . . . . . .

. . . . . . . . . . . . . . . .

それぞれの値は、以下の計算手順に従って計算します。

|     | 単位量<br>(kg/m <sup>3</sup> ) | 吸水率<br>(%) | 表乾密度<br>(g/cm <sup>3</sup> ) |
|-----|-----------------------------|------------|------------------------------|
| 骨材1 | M1                          | Q1         | Dl                           |
| 骨材2 | M2                          | Q2         | D2                           |
| 骨材3 | МЗ                          | Q3         | D3                           |

(1) 3つの骨材の単位量を1つにまとめる場合

単位量 = 骨材1~3の単位量の総計

= M1 + M2 + M3

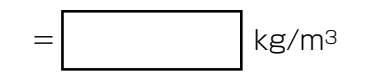

(2) 3つの骨材の吸水率を1つにまとめる場合

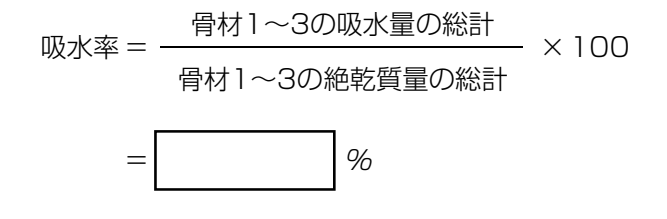

\* 巻末の「吸水率計算シート」をご利用になると便利です。

(3) 3つの骨材の表乾密度を1つにまとめる場合

表乾密度 =  $\frac{ 骨材 1 ~ 30 質量の総計}{ 骨材 1 ~ 30 体積の総計}$ = g/cm<sup>3</sup>

\* 巻末の「表乾密度計算シート」をご利用になると便利です。

## 12. 補正計算

#### 12-2 過大・過小の計算

ウエットスクリーニングしたモルタルで、生コンの単位水 量を推定する場合、細骨材中の過大粒(5mm以上の粒)と、 粗骨材中の過小粒(5mm以下の粒)の量を考慮する必要が あります。

水分計での測定においては、過大粒を粗骨材とし、過小粒を 細骨材として配合(調合)データを入力し、測定を行います。 それぞれの値は、以下の計算手順に従って計算します。

| 骨材  | 単位量<br>(kg/m <sup>3</sup> ) | 吸水率<br>(%) | 表乾密度<br>(g/cm <sup>3</sup> ) | 過大過小率<br>(%) |
|-----|-----------------------------|------------|------------------------------|--------------|
| 細骨材 | S                           | Qs         | Ds                           | K∟(過大率)      |
| 粗骨材 | G                           | Qg         | Dg                           | Ks(過小率)      |

(1) 細骨材に過大粒がある場合

過大骨材量(GL) = 単位細骨材量×過大率(%)÷100 = S × KL ÷100

細骨材量 $(S_0)$  = 単位細骨材量 - 過大骨材量 =  $S - G_L$ 

- \* 過大粒は粗骨材として扱いますので、吸水率Q<sub>S</sub>、表乾密度D<sub>S</sub>
   の粗骨材が1種類ふえたことになります。
- \* 巻末の「過大・過小計算シート」をご利用になると便利です。
- (2) 粗骨材に過小粒がある場合

過小骨材量(Ss) = 単位粗骨材量×過小率(%)÷100 = G × Ks ÷100

- 粗骨材量(G<sub>0</sub>) = 単位粗骨材量-過小骨材量 = G - S<sub>S</sub>
- \* 過小粒は細骨材として扱いますので、吸水率Qg、表乾密度Dg の細骨材が1種類ふえたことになります。
- \* 巻末の「過大・過小計算シート」をご利用になると便利です。

\* 必要に応じて、このページをコピーしてお使いください。

## [吸水率計算シート]

3つの骨材の吸水率を1つにまとめる場合

骨材1の単位量をM1、吸水率(%)をQ1

骨材2の単位量をM2、吸水率(%)をQ2

骨材3の単位量をM3、吸水率(%)をQ3とすると、

**吸水率** = (骨材1~3の吸水量の総計)÷(骨材1~3の絶乾質量の総計)×100

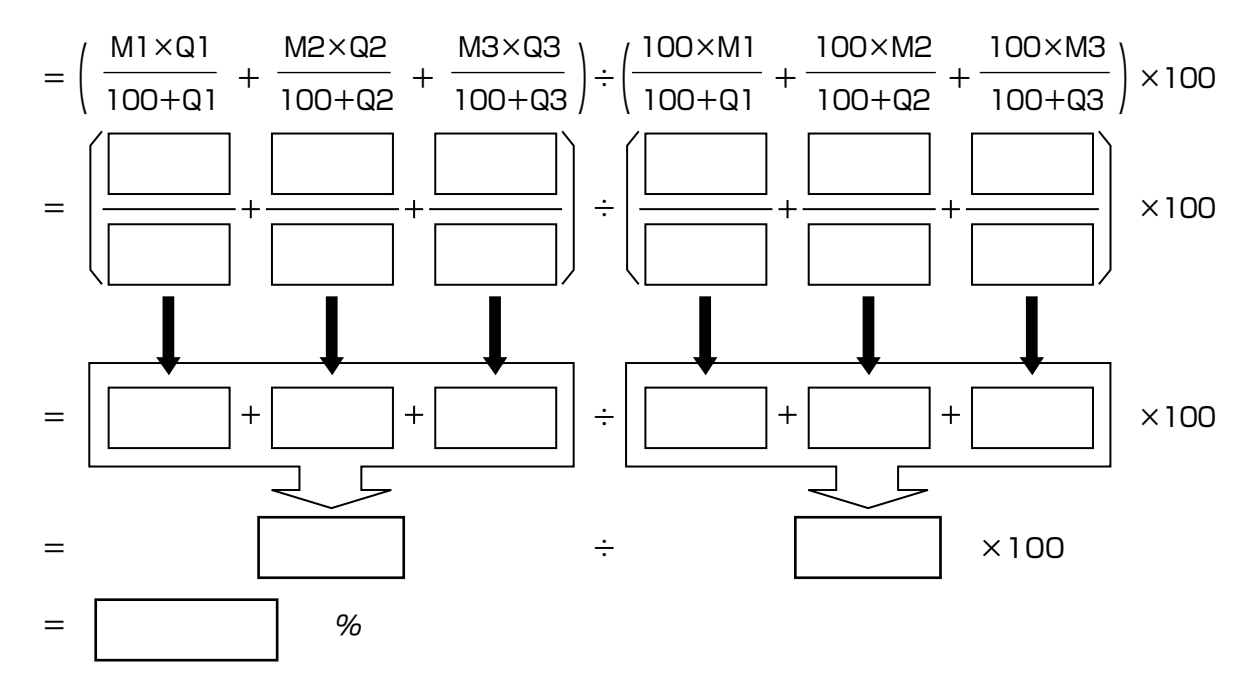

## [表乾密度計算シート]

3つの骨材の表乾密度を1つにまとめる場合

骨材1の単位量をM1、表乾密度(g/cm<sup>3</sup>)をD1 骨材2の単位量をM2、表乾密度(g/cm<sup>3</sup>)をD2 骨材3の単位量をM3、表乾密度(g/cm<sup>3</sup>)をD3とすると、

表乾密度 = (骨材1~3の質量の総計)÷(骨材1~3の体積の総計)

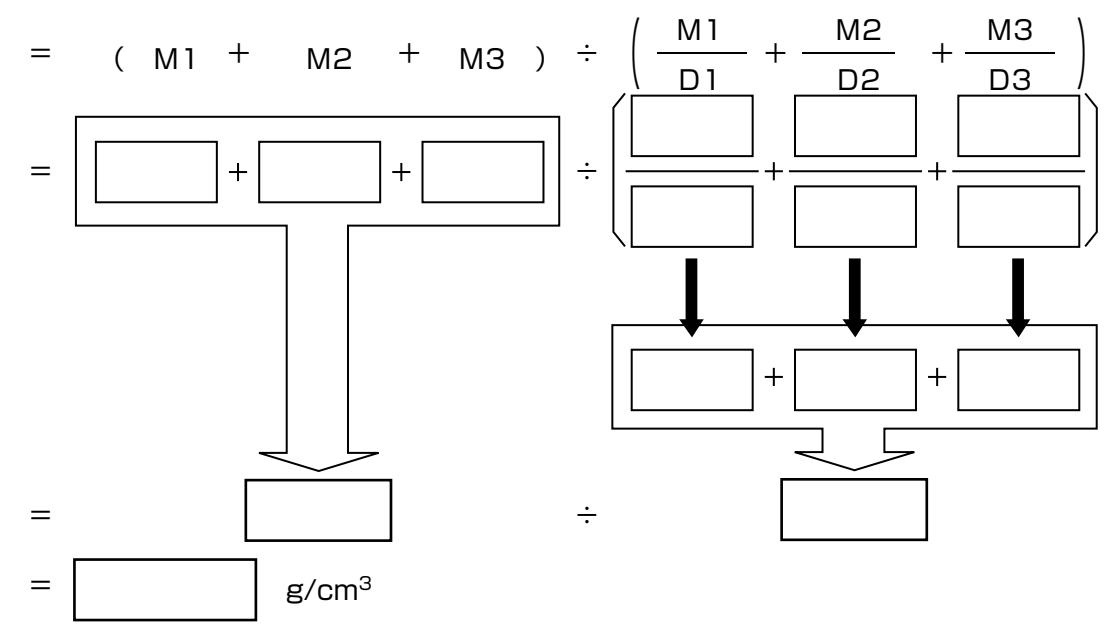

\* 必要に応じて、このページをコピーしてお使いください。

#### [過大・過小計算シート]

**過大粒または過小粒を含む骨材の単位量**の計算は、以下の式で**過大骨材量**と**過小骨材量**を求め、 その値を使って**細骨材量**と**粗骨材量**を求めます。

| 骨材  | 単位量<br>(kg/m <sup>3</sup> ) | 吸水率<br>(%) | 表乾密度<br>(g/cm <sup>3</sup> ) | 過大過小率<br>(%) |
|-----|-----------------------------|------------|------------------------------|--------------|
| 細骨材 | S                           | Qs         | Ds                           | KL(過大率)      |
| 粗骨材 | G                           | Qg         | Dg                           | Ks(過小率)      |

過大骨材量( $G_L$ ) = 単位細骨材量(S)×過大率( $K_L$ )÷100

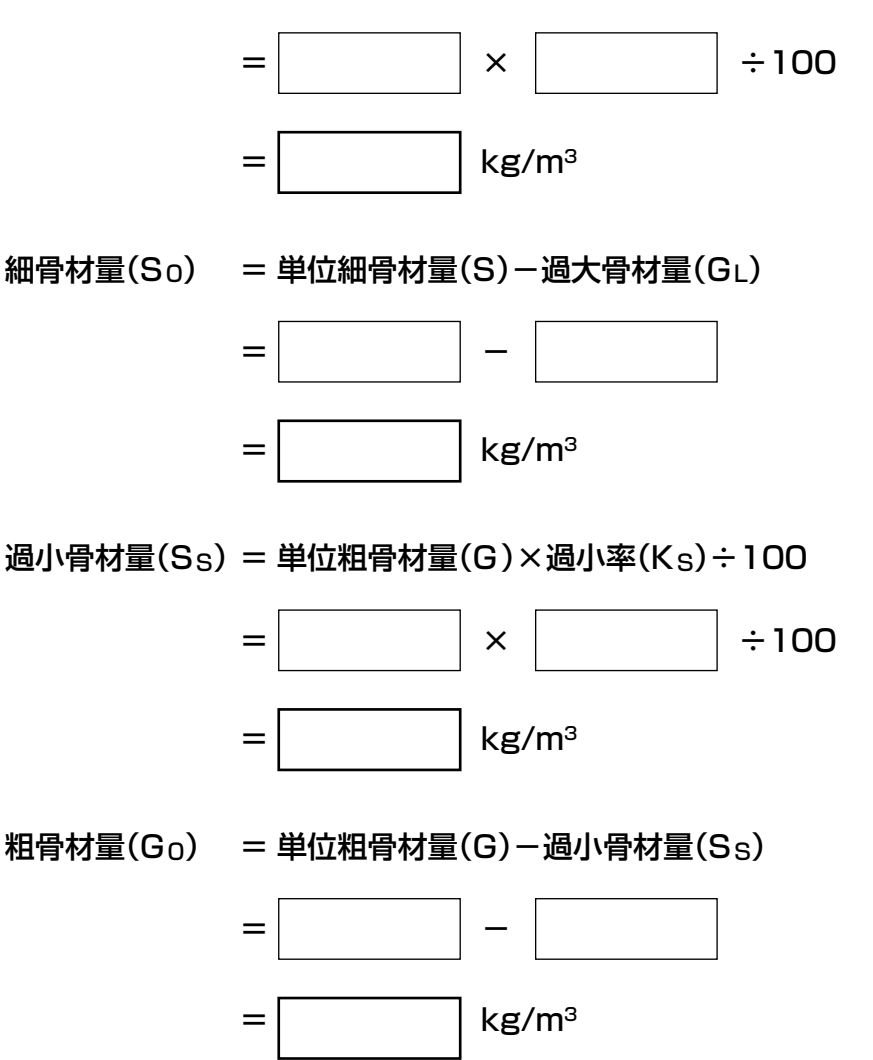

水分計に入力する場合は、以下のとおりです。

| 骨 材       | 単位量<br>(kg/m <sup>3</sup> ) | <b>吸水率</b><br>(%) | 表乾密度<br>(g/cm <sup>3</sup> ) |
|-----------|-----------------------------|-------------------|------------------------------|
| 細骨材       | So                          | Qs                | Ds                           |
| 過小骨材(細骨材) | Ss                          | Qg                | Dg                           |
| 粗骨材       | Go                          | Qg                | Dg                           |
| 過大骨材(粗骨材) | GL                          | Qs                | Ds                           |

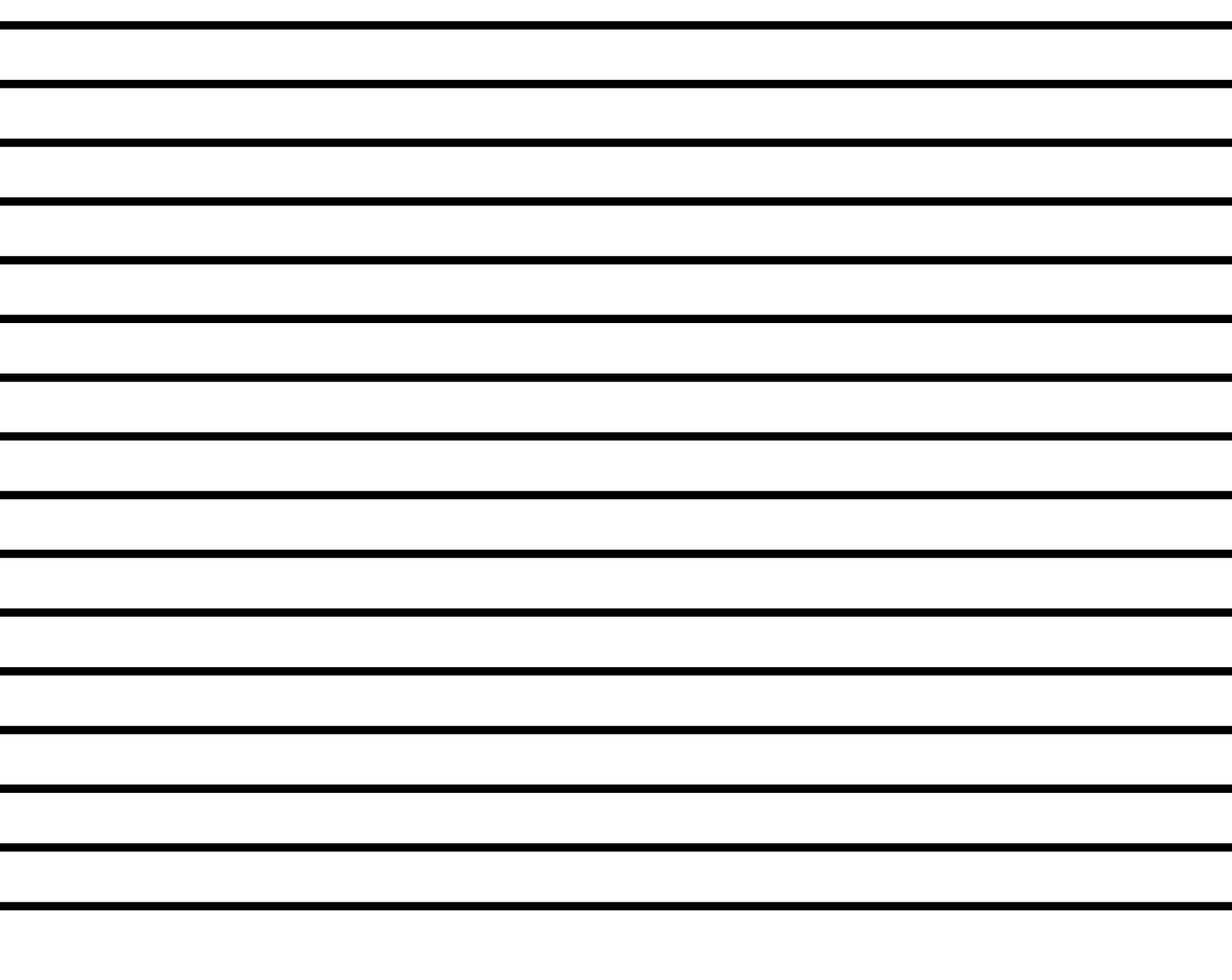

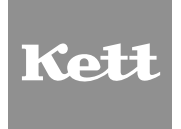

株式会社クツト科学研究所 東京本社 東京都大田区南馬込1-8-1 〒143-8507 大阪市東淀川区東中島4-4-10 〒533-0033 札幌営業所 44㎡市區以前→条页3-1-1 〒063-0841 山台営業所 44㎡市區交に町金3-15 二日町鹿島ビル 〒980-0802 名古屋営業所 名古屋市中村区名駅5-6-18 伊原ビル 〒450-0002 日EL(052)551-2629 FAX(022)215-6809 TEL(052)551-2629 FAX(052)561-5677 九州営業所 佐賀県島栖市布津原町14-1 布津原ビル 〒841-0053 ●URL http://www.kett.co.jp/ ●E-mail sales@kett.co.jp

0301·PA·0301·100